# Instrukcja użytkownika

# części mapowej

# portalu mapy akustycznej

| - Spis treści – |
|-----------------|
|-----------------|

| 1               | W   | /prowad | dzen  | nie                                             | 4  |
|-----------------|-----|---------|-------|-------------------------------------------------|----|
| 2 Zakładka Mapa |     |         |       |                                                 | 5  |
| 2.1 Legenda     |     |         | 6     |                                                 |    |
| 2.2             |     | Pan     | el za | adań                                            | 7  |
|                 | 2   | .2.1    | Maj   | ру                                              | 8  |
|                 |     | 2.2.1.  | 1     | Mapa przeglądowa                                | 8  |
|                 |     | 2.2.1.  | 2     | Mapy hałasu                                     | 9  |
|                 |     | 2.2.1.  | 3     | Mapy przekroczeń dopuszczalnych poziomów hałasu | 10 |
|                 |     | 2.2.1.  | 4     | Mapa wrażliwości                                | 11 |
|                 | 2   | .2.2    | Wa    | arstwy                                          | 11 |
|                 | 2   | .2.3    | Wy    | /druk                                           | 12 |
|                 |     | 2.2.3.  | 1     | Skala wydruku i położenie zakresu               | 13 |
|                 |     | 2.2.    | 3.1.  | .1 Zmiana położenia zakresu                     | 15 |
|                 |     | 2.2.3.  | 2     | Format papieru                                  | 16 |
|                 |     | 2.2.3.  | 3     | Orientacja wydruku                              | 16 |
|                 |     | 2.2.3.  | 4     | Zawartość wydruku                               | 17 |
|                 |     | 2.2.3.  | 5     | Proces drukowania                               | 17 |
|                 | 2.3 | Pase    | ek na | arzędzi                                         | 18 |
| 2.3.1 Po        |     |         | Por   | miar odległości                                 | 20 |
|                 | 2   | .3.2    | Por   | miar pola powierzchni                           | 20 |
|                 | 2   | .3.3    | Odo   | czyt informacji o elemencie                     | 20 |
|                 | 2   | .3.4    | Odo   | czyt poziomu hałasu w punkcie                   | 21 |
|                 | 2   | .3.5    | Odo   | czyt hałasu na elewacji budynku                 | 22 |
|                 |     | 2.3.5.  | 1     | Operacje 3D na budynkach                        | 24 |
|                 |     | 2.3.    | 5.1.  | .1 Auto obrót                                   | 24 |
|                 |     | 2.3.    | 5.1.  | .2 Przywróć widok                               | 25 |
|                 |     | 2.3.    | 5.1.  | .3 Pokaż/ukryj powierzchnię gruntu              | 26 |
|                 | 2.4 | Pan     | el wi | idoku mapy                                      | 27 |
|                 | 2   | .4.1    | Poc   | dkład mapowy                                    | 28 |
|                 |     | 2.4.1.  | 1     | Mapa przeglądowa                                | 28 |
|                 |     | 2.4.1.  | 2     | Ortofotomapa 2016                               | 29 |
|                 |     | 2.4.1.  | 3     | Brak podkładu                                   | 29 |
|                 | 2   | .4.2    | Maj   | pa poglądowa                                    | 30 |
|                 | 2.5 | Pase    | ek st | tanu                                            | 31 |
|                 | 2   | .5.1    | Zm    | niana skali mapy z poziomu Paska stanu          | 31 |
|                 | 2   | .5.2    | Zm    | niana odwzorowania z poziomu Paska stanu        | 32 |
|                 | 2.6 | Pan     | el w  | yszukiwania                                     | 32 |

| .1   | Wyszukiwanie ulicy             | 33                                                                                                    |
|------|--------------------------------|----------------------------------------------------------------------------------------------------|
| .2   | Wyszukiwanie punktu adresowego | 35                                                                                                    |
| .3   | Wyszukiwanie współrzędnych     | 36                                                                                                    |
| Plik | pomocy                         | .37                                                                                                    |
| Spis | rysunków                       | .38                                                                                                    |
|      | .1<br>.2<br>.3<br>Plik<br>Spis | <ol> <li>Wyszukiwanie ulicy</li> <li>Wyszukiwanie punktu adresowego</li> <li>Wyszukiwanie współrzędnych</li> <li>Plik pomocy</li> <li>Spis rysunków</li> </ol> |

# **1** Wprowadzenie

Mapa akustyczna została stworzona w celu oceny klimatu akustycznego miasta.

Mapa akustyczna nie jest pojedynczą mapą, ale zbiorem informacji opisowych i graficznych. W jej skład wchodzi zestaw map obrazujących długookresowe średnie poziomy dźwięku A dla pory dzienno - wieczorowo - nocnej (**wskaźnik L**<sub>DWN</sub>) oraz nocnej (**wskaźnik L**<sub>N</sub>). Każdy z tych wskaźników został obliczony dla pięciu rodzajów źródeł hałasu: drogowego, kolejowego, przemysłowego, tramwajowego i lotniczego.

Na potrzeby mapy akustycznej powstała także **mapa wrażliwości hałasowej obszarów**. Celem tej mapy jest wskazanie określonych wartości dopuszczalnych poziomów hałasu dla określonych obszarów na terenie miasta.

Mapa akustyczna miasta jest wstępem do opracowania programu ochrony przed hałasem, którego celem jest dostosowanie poziomu hałasu do wymaganych standardów jakości środowiska.

Niniejsze opracowanie zawiera instrukcję obsługi części mapowej portalu mapy akustycznej.

Zalecana przeglądarka internetowa do obsługi portalu: Google Chrome.

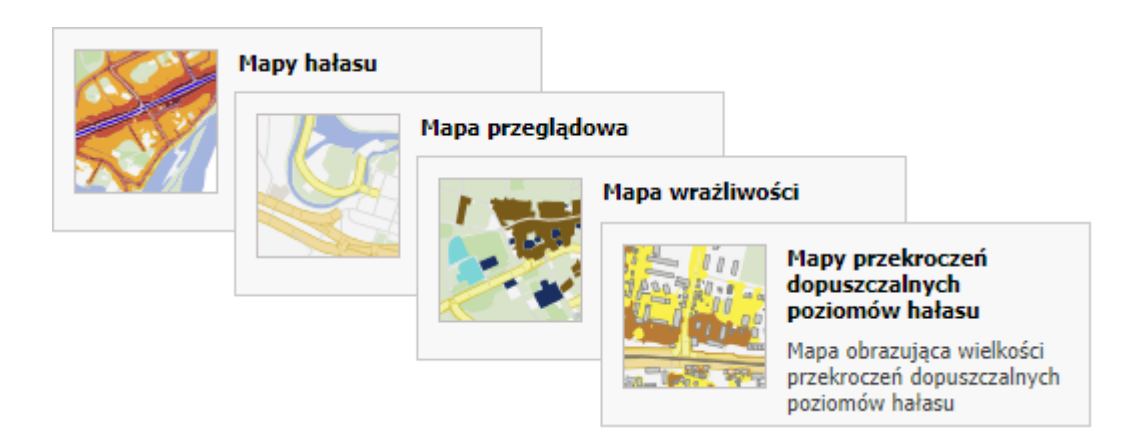

# 2 Zakładka Mapa

Kliknięcie w portalu mapy akustycznej zakładki **Mapa** spowoduje wyświetlenie panelu mapy:

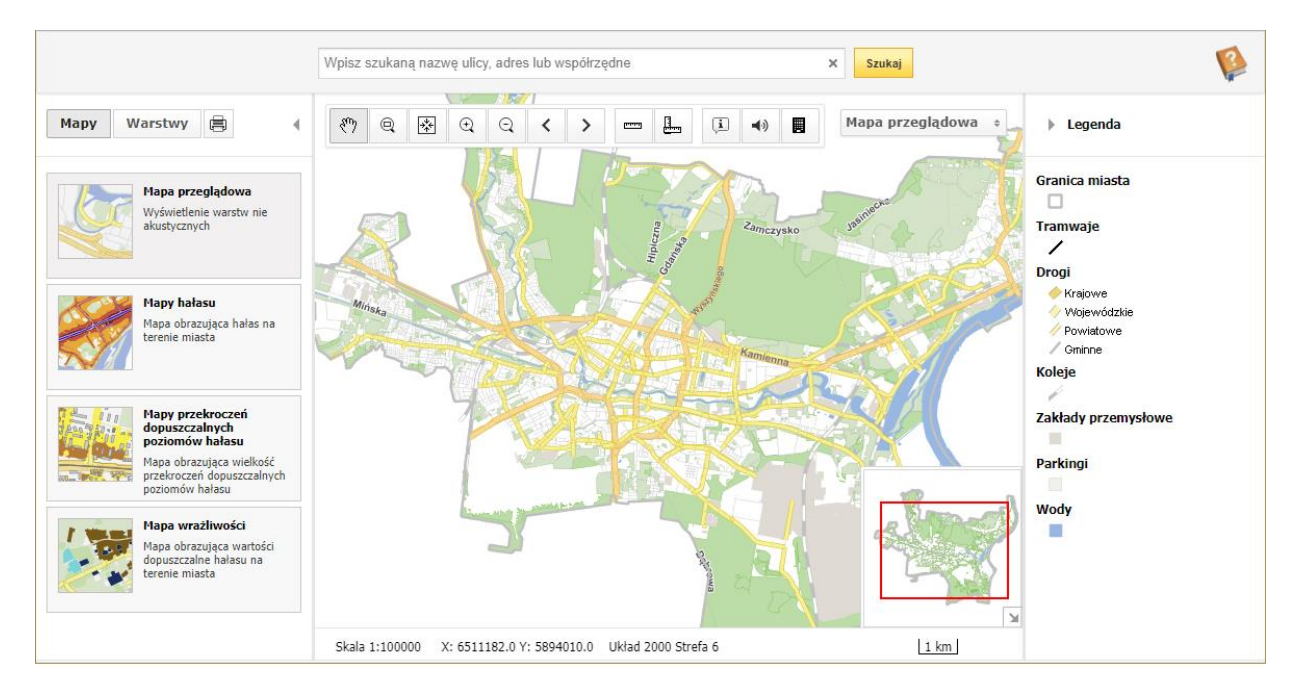

Rysunek 1 Zakładka Mapa

Treść zakładki Mapa podzielona została na sześć części:

- 1. Legenda,
- 2. Panel zadań,
- 3. Pasek narzędzi,
- 4. Panel widoku mapy,
- 5. Pasek stanu,
- 6. Panel wyszukiwania.

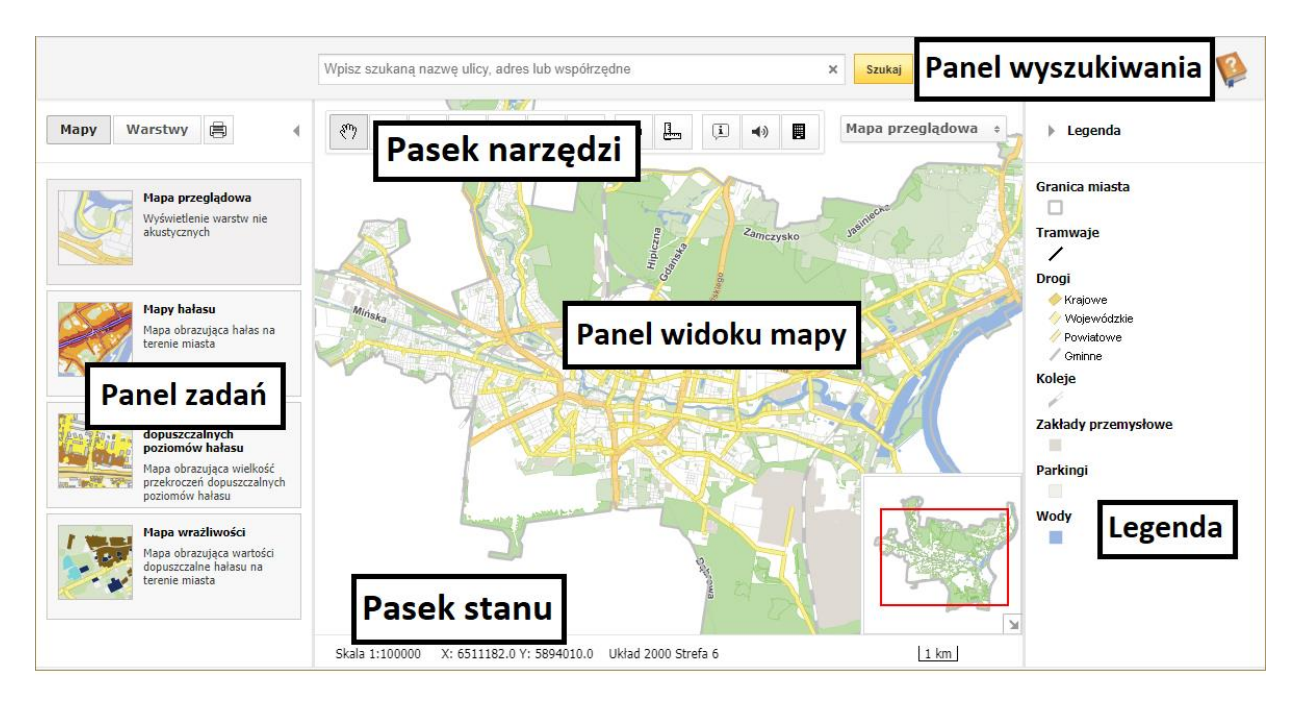

Rysunek 2 Komponenty mapy

# 2.1 Legenda

Panel **Legenda** prezentuje listę warstw, które aktualnie są wyświetlane w **Panelu widoku mapy**. Użytkownik ma możliwość <u>wyłączania/włączania wybranych warstw</u> w **Panelu zadań**.

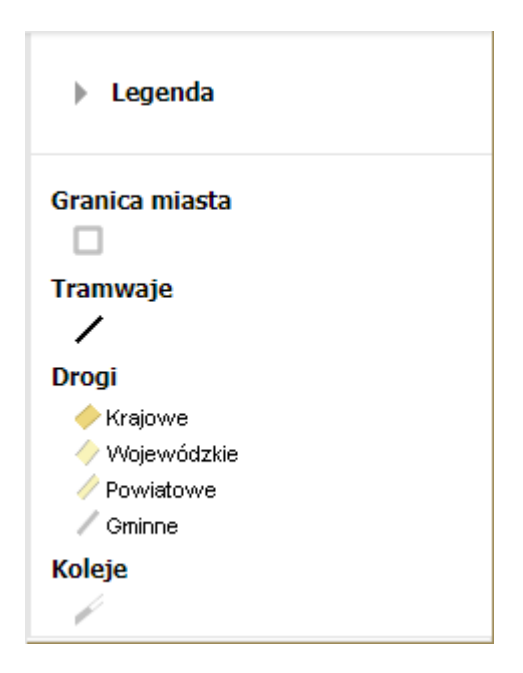

Rysunek 3 Legenda - przykładowa zawartość panelu

Istnieje możliwość ukrycia/wyświetlenia panelu **Legenda**. W celu ukrycia panelu należy kliknąć lewym przyciskiem myszy w przycisk ► . Aby przywrócić widoczność panelu **Legenda**, należy kliknąć lewym przyciskiem myszy w przycisk ◄ .

| × Szukaj       | × Szukaj             |
|----------------|----------------------|
| Legenda        | Mapa przeglądowa 💠 【 |
| Granica miasta | $\sum$               |

Rysunek 4 Ukrycie/przywrócenie widoczności panelu Legenda

### 2.2 Panel zadań

Widok Panelu zadań ulega zmianie w zależności od wybranej ikony z paska zadań:

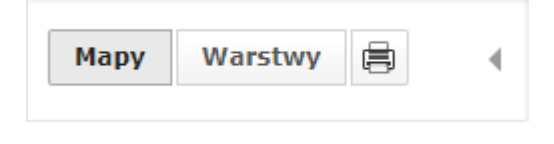

Rysunek 5 Pasek zadań w Panelu zadań

Istnieje możliwość ukrycia/wyświetlenia **Panelu zadań**. W celu ukrycia panelu należy kliknąć lewym przyciskiem myszy w przycisk ◀ . Aby przywrócić widoczność **Panelu zadań**, należy kliknąć lewym przyciskiem myszy w przycisk ▶ .

| Mapy Warstwy                                                                                 | শ্ট 🔨 | ▶ १७ |  |
|----------------------------------------------------------------------------------------------|-------|------|--|
| <ul> <li>Granica miasta</li> <li>Obreby</li> <li>Czujniki</li> <li>Tereny zieleni</li> </ul> |       |      |  |

Rysunek 6 Ukrycie/przywrócenie widoczności Panelu zadań

#### 2.2.1 Mapy

Po wyborze ikony **Panel zadań** prezentuje listę dostępnych map. Użytkownik ma możliwość wyłączania/włączania wskazanych map.

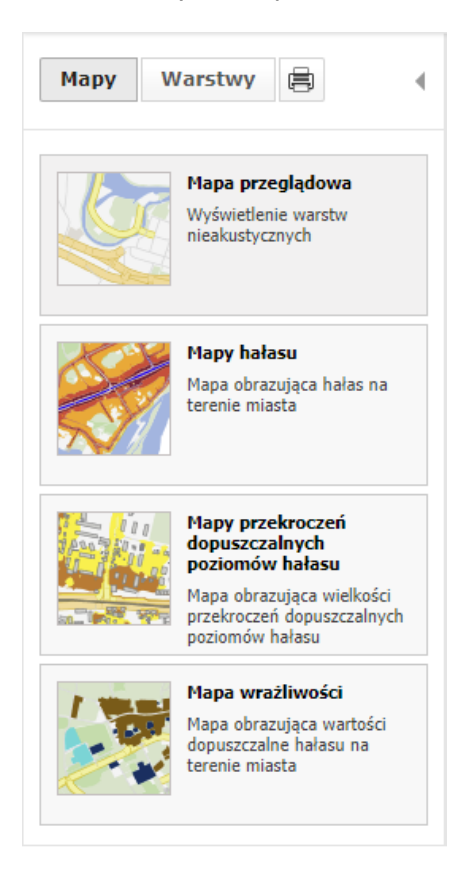

Rysunek 7 Wygląd Panelu zadań po wybraniu ikony Mapy

#### 2.2.1.1 Mapa przeglądowa

Po wybraniu w portalu mapy akustycznej zakładki **Mapa** domyślnie w **Panelu widoku mapy** pojawi się kontur całego miasta wraz w włączonymi niektórymi warstwami nieakustycznymi (<u>patrz Rysunek 1</u>). Podczas pracy na mapie dwukrotne kliknięcie lewym przyciskiem myszy w poniższy przycisk spowoduje, że w aktualnym **Panelu widoku mapy** zostaną wyświetlone dokładnie te same warstwy.

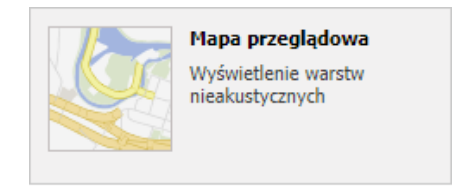

Rysunek 8 Przycisk Mapa przeglądowa

#### 2.2.1.2 Mapy hałasu

Wyświetlanie warstw hałasu jest możliwe po kliknięciu lewym przyciskiem myszy w przycisk **Mapy hałasu**. Zostanie wówczas rozwinięta lista dostępnych rodzajów hałasu.

| Mapy hałasu<br>Mapa obrazująca hałas na<br>terenie miasta |
|-----------------------------------------------------------|
| Hałas drogowy L <sub>DWN</sub>                            |
| Hałas drogowy L <sub>N</sub>                              |
| Hałas kolejowy L <sub>DWN</sub>                           |
| Hałas kolejowy L <sub>N</sub>                             |
| Hałas przemysłowy L <sub>DWN</sub>                        |
| Hałas przemysłowy L <sub>N</sub>                          |
| Hałas tramwajowy L <sub>DWN</sub>                         |
| Hałas tramwajowy L <sub>N</sub>                           |
| Hałas lotniczy L <sub>DWN</sub>                           |
| Hałas lotniczy L <sub>N</sub>                             |

Rysunek 9 Przycisk Mapy hałasu z rozwiniętym menu

Kliknięcie lewym przyciskiem myszy w jedną z pozycji rozwijalnego menu spowoduje załadowanie do **Panelu widoku mapy** warstwy ze wskazanym rodzajEM hałasu. Po tej operacji panel **Legenda** zostanie uaktualniony o legendę związaną ze wskazanym rodzajem hałasu.

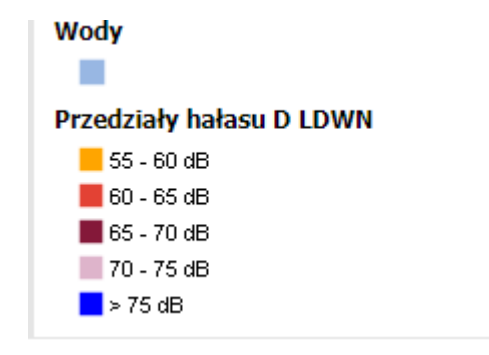

Rysunek 10 Fragment panelu Legenda po wybraniu z menu opcji Hałas drogowy L<sub>DWN</sub>

#### **2.2.1.3** Mapy przekroczeń dopuszczalnych poziomów hałasu

Wyświetlanie warstw z przekroczeniami hałasu jest możliwe po kliknięciu lewym przyciskiem myszy w przycisk **Mapy przekroczeń dopuszczalnych poziomów hałasu**. Zostanie wówczas rozwinięta lista dostępnych map przekroczeń hałasu.

|                                    | Mapy przekroczeń<br>dopuszczalnych<br>poziomów hałasu<br>Mapa obrazująca wielkość<br>przekroczeń dopuszczalnych<br>poziomów hałasu |  |  |  |
|------------------------------------|----------------------------------------------------------------------------------------------------|--|--|--|
| Hałas drogowy l                    | DWN                                                                                                    |  |  |  |
| Hałas drogowy L <sub>N</sub>       |                                                                                                    |  |  |  |
| Hałas kolejowy L <sub>DWN</sub>    |                                                                                                    |  |  |  |
| Hałas kolejowy l                   | L <sub>N</sub>                                                                                                    |  |  |  |
| Hałas przemysłowy L <sub>DWN</sub> |                                                                                                    |  |  |  |
| Hałas przemysło                    | wy L <sub>N</sub>                                                                                                    |  |  |  |
| Hałas tramwajowy L <sub>DWN</sub>  |                                                                                                    |  |  |  |
| Hałas tramwajowy L <sub>N</sub>    |                                                                                                    |  |  |  |
| Hałas lotniczy L <sub>[</sub>      | DWN                                                                                                    |  |  |  |
| Hałas lotniczy L <sub>l</sub>      | N                                                                                                    |  |  |  |

Rysunek 11 Przycisk Mapy przekroczeń dopuszczalnych poziomów hałasu z rozwiniętym menu

Kliknięcie lewym przyciskiem myszy w jedną z pozycji rozwijalnego menu spowoduje załadowanie do **Panelu widoku mapy** warstwy z przekroczeniami wskazanego rodzaju hałasu. Po tej operacji panel **Legenda** zostanie uaktualniony o legendę związaną ze wskazaną mapą przekroczeń dopuszczalnych poziomów hałasu.

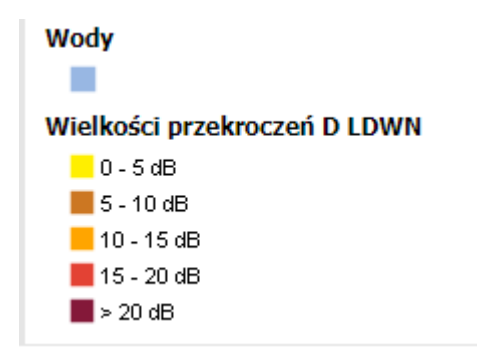

Rysunek 12 Fragment panelu Legenda po wybraniu z menu opcji Hałas drogowy Lown

#### 2.2.1.4 Mapa wrażliwości

Załadowanie do **Panelu widoku mapy** warstwy z mapą wrażliwości następuje po dwukrotnym kliknięciu lewym przyciskiem myszy w przycisk **Mapa wrażliwości**.

| P tilte and | Mapa wrażliwości                                                     |
|-------------|----------------------------------------------------------------------|
|             | Mapa obrazująca wartości<br>dopuszczalne hałasu na<br>terenie miasta |

Rysunek 13 Przycisk Mapa wrażliwości

Po tej operacji w panelu **Legenda** pojawi się uaktualniona legenda uwzględniająca elementy mapy wrażliwości:

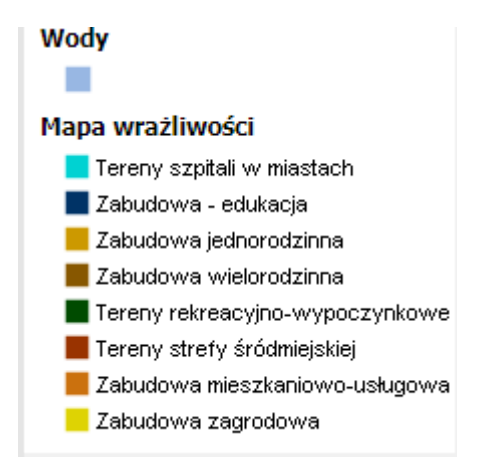

Rysunek 14 Fragment panelu Legenda po załadowaniu mapy wrażliwości

#### 2.2.2 Warstwy

Po wyborze ikony **Panel zadań** prezentuje listę warstw. Użytkownik ma możliwość wyłączania/włączania wybranych warstw. Lista warstw jak również treść mapy zmienia się dynamicznie w zależności od aktualnego powiększenia widoku mapy.

#### UWAGA

Warstwa jest widoczna na mapie, jeżeli pole po lewej stronie symbolu jest zaznaczone **▼** i jednocześnie opis warstwy wyświetla się w kolorze czarnym.

#### PRZYKŁAD

Poniższe ustawienia umożliwiają wyświetlenie w **Panelu widoku mapy** następujących warstw: *Granica miasta, Tereny zieleni, Wody* oraz *Mapa wrażliwości*. Opis warstw w kolorze szarym oznacza, że przy aktualnie wyświetlanej skali mapy warstwy te nie będą widoczne (*Budynki* oraz *Adresy*).

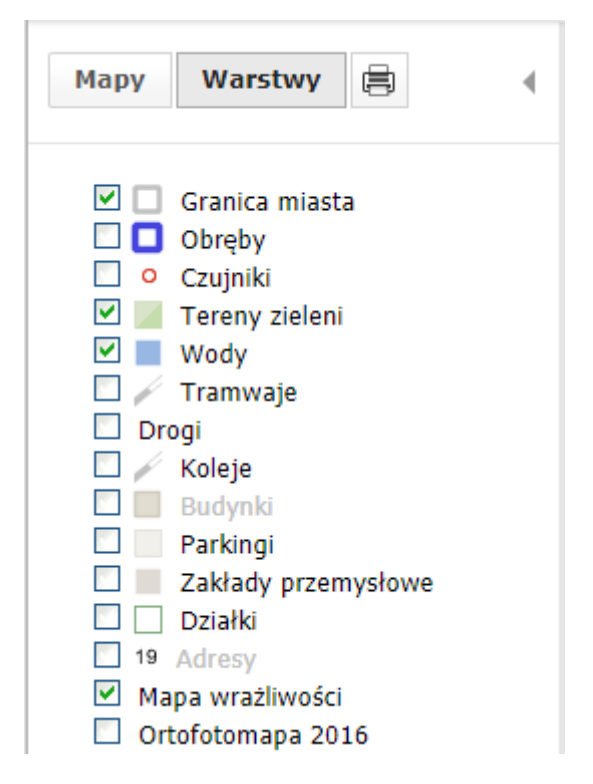

Rysunek 15 Przykładowy wygląd Panelu zadań po wyborze ikony Warstwy

#### 2.2.3 Wydruk

Po wyborze ikony Panel zadań prezentuje opcje związane z wydrukiem mapy widocznej w Panelu widoku mapy. Użytkownik ma możliwość wyboru skali wydruku, położenia zakresu, formatu papieru, orientacji wydruku oraz zawartości wydruku.

| Skala wydruku i p | położei | nie zak | resu |
|-------------------|---------|---------|------|
| 1:25000           | \$      | Ŧ       | ++   |
| Format papieru    |         |         |      |
| A4                | \$      |         |      |
| Orientacja        |         |         |      |
| Pionowa           | \$      |         |      |
| Zawartość wydru   | iku     |         |      |
| Drukuj            |         |         |      |
| -                 |         |         |      |

Rysunek 16 Przykładowy wygląd Panelu zadań po wyborze ikony Wydruk

#### 2.2.3.1 Skala wydruku i położenie zakresu

Obszar zakresu wydruku wyświetla się w **Panelu widoku mapy** na kolor żółty. Zakres wydruku nie zawsze mieści się w całości w **Panelu widoku mapy**.

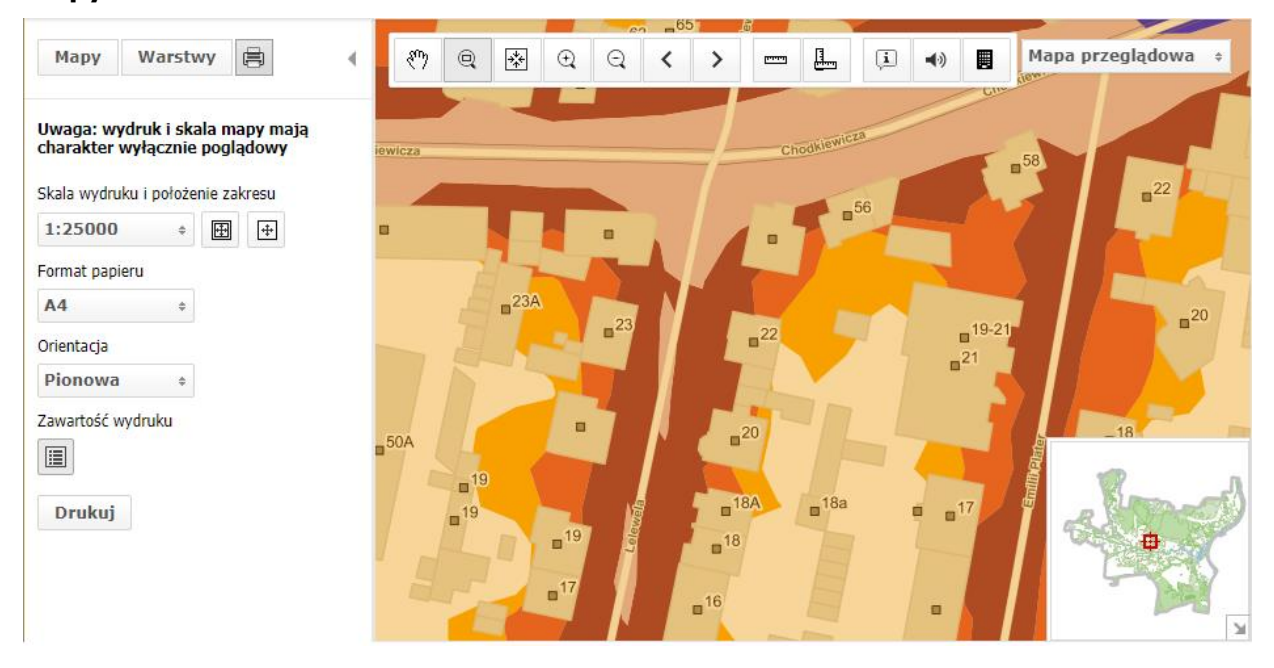

Rysunek 17 Panel widoku mapy wraz z zakresem przy skali 1:25000

Skalę wydruku użytkownik może zmienić wybierając z rozwijalnego menu dostępne opcje. Aby wybrać oczekiwaną przez użytkownika skalę wydruku, należy kliknąć lewym przyciskiem myszy w jedną z pozycji rozwijalnego menu pod opisem Skala wydruku i położenie zakresu.

| <b>1:25000</b> ÷ | ÷ | + |
|------------------|---|---|
| 1:150000         |   |   |
| 1:100000         |   |   |
| 1:50000          |   |   |
| 1:25000          |   |   |
| 1:20000          |   |   |
| 1:15000          |   |   |
| 1:10000          |   |   |
| 1:8000           |   |   |
| 1:7000           |   |   |
| 1:5000           |   |   |
| 1:2500           |   |   |
| 1:2000           |   |   |
| 1:1500           |   |   |
| 1:1000           |   |   |
| 1:500            |   |   |

Rysunek 18 Dostępne skale wydruku mapy

#### UWAGA

Wydruk i skala mapy mają charakter wyłącznie poglądowy.

Wybranie ikony spowoduje, że skala wydruku zostanie dopasowana do aktualnie wyświetlonej treści **Panelu widoku mapy**.

#### PRZYKŁAD

Użytkownik wybrał opcję **Dopasowanie wydruku do widoku**. Ikona uległa wyszarzeniu. Skala wydruku została automatycznie zmieniona i aktualnie wynosi *1:500*. Po tej operacji cały obszar wydruku jest widoczny w **Panelu widoku mapy**.

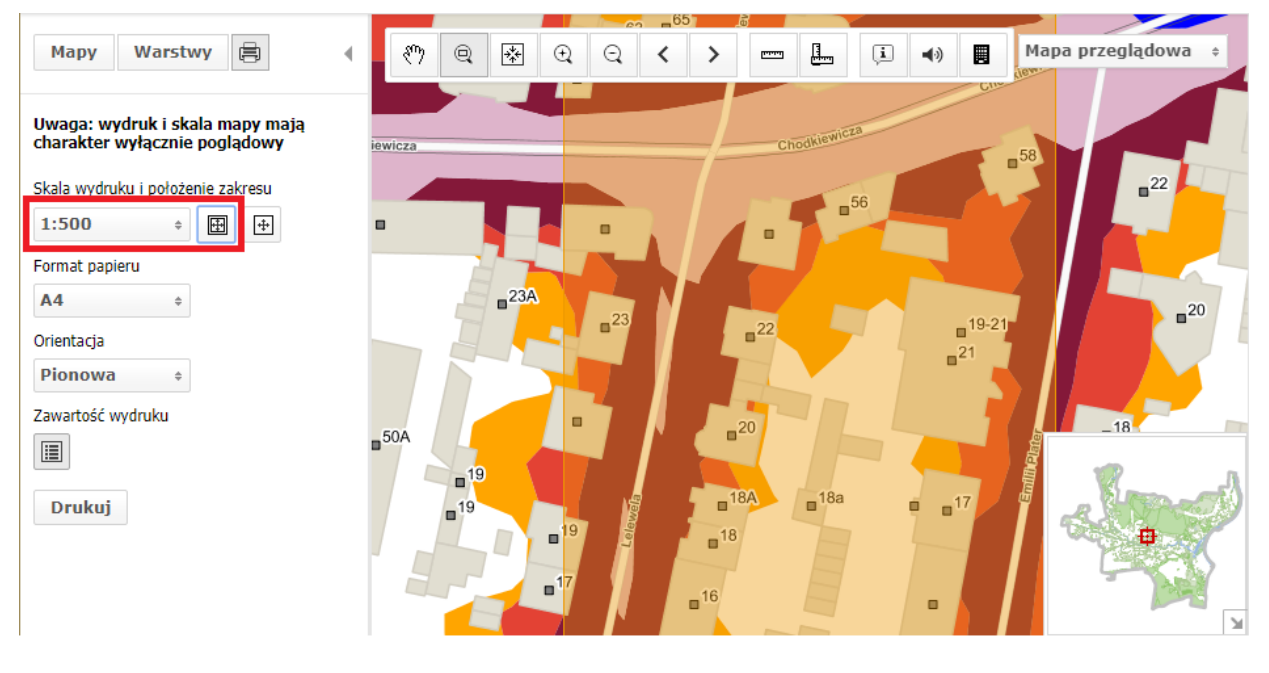

Rysunek 19 Efekt działania opcji **Dopasowanie wydruku do widoku** 

#### 2.2.3.1.1 Zmiana położenia zakresu

Wybranie ikony spowoduje, że użytkownik będzie miał możliwość przesunięcia zakresu wydruku w **Panelu widoku mapy**.

#### PRZYKŁAD

Na wydruku ma się znaleźć budynek mieszkalny przy ulicy Plater 22. W chwili obecnej zakres wydruku nie obejmuje tego obiektu (patrz Rysunek 19). Użytkownik wybrał opcję **Zmiana położenia zakresu**. Aby zmienić położenie wydruku, należy kliknąć lewym przyciskiem myszy w obszar zakresu i trzymając go ustawić we właściwym miejscu. Zwolnienie lewego przycisku myszy spowoduje, że zakres wydruku zostanie przesunięty zgodnie ze wskazaniem myszy.

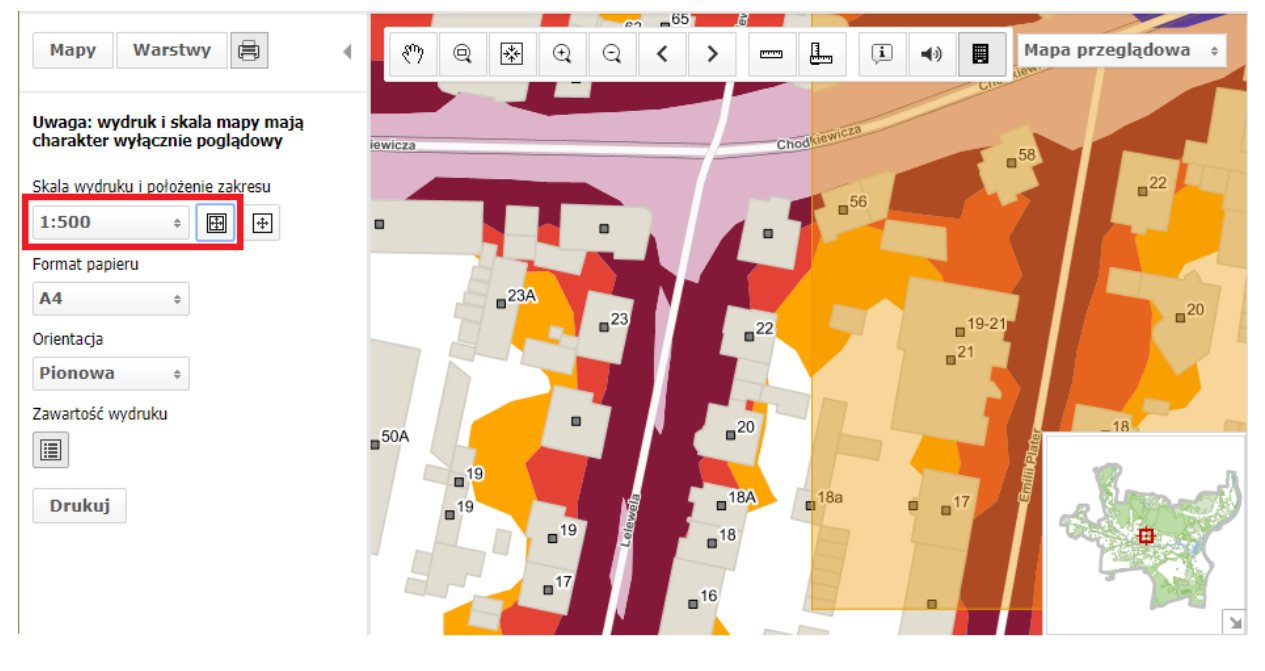

Rysunek 20 Efekt działania opcji **Zmiana położenia zakresu** 

#### 2.2.3.2 Format papieru

Dostępne są dwa formaty papieru do wydruku:

- A4,
- A3.

Aby wybrać oczekiwany przez użytkownika format papieru, należy kliknąć lewym przyciskiem myszy w jedną z pozycji rozwijalnego menu pod opisem **Format papieru**.

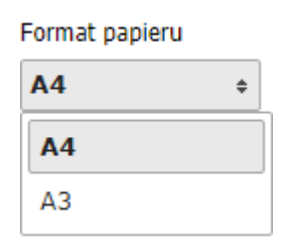

Rysunek 21 Format papieru - dostępne opcje

#### 2.2.3.3 Orientacja wydruku

Dostępne są dwie orientacje wydruku:

• pionowa,

pozioma.

Aby wybrać oczekiwaną przez użytkownika orientację wydruku, należy kliknąć lewym przyciskiem myszy w jedną z pozycji rozwijalnego menu pod opisem **Orientacja**.

| Orientacja |   |
|------------|---|
| Pionowa    | ¢ |
| Pionowa    |   |
| Pozioma    |   |

Rysunek 22 Orientacja - dostępne opcje

#### 2.2.3.4 Zawartość wydruku

Istnieje możliwość dołączenia do wydruku aktualnej legendy, znajdującej się w panelu

Legenda. W tym celu należy kliknąć lewym przyciskiem myszy w ikonę

| Zawartość wydruku |  |
|-------------------|--|
|                   |  |

| Zaw | varto | ść | wvo | Iruku |  |
|-----|-------|----|-----|-------|--|
| _   |       |    |     |       |  |

Rysunek 23 **Zawartość wydruku** - dostępne opcje: z legendą (wyszarzały przycisk **Drukuj legendę**) lub bez legendy (przycisk **Drukuj legendę** z białym tłem)

#### 2.2.3.5 Proces drukowania

Jeśli użytkownik ustawił wszystkie oczekiwane opcje, można przystąpić do wydruku. W tym

celu należy wybrać przycisk **Drukuj**. Zostanie otwarte okno z podglądem wydruku. Dalsze czynności zależą od wybranej przez użytkownika przeglądarki internetowej (zalecana **Google Chrome**).

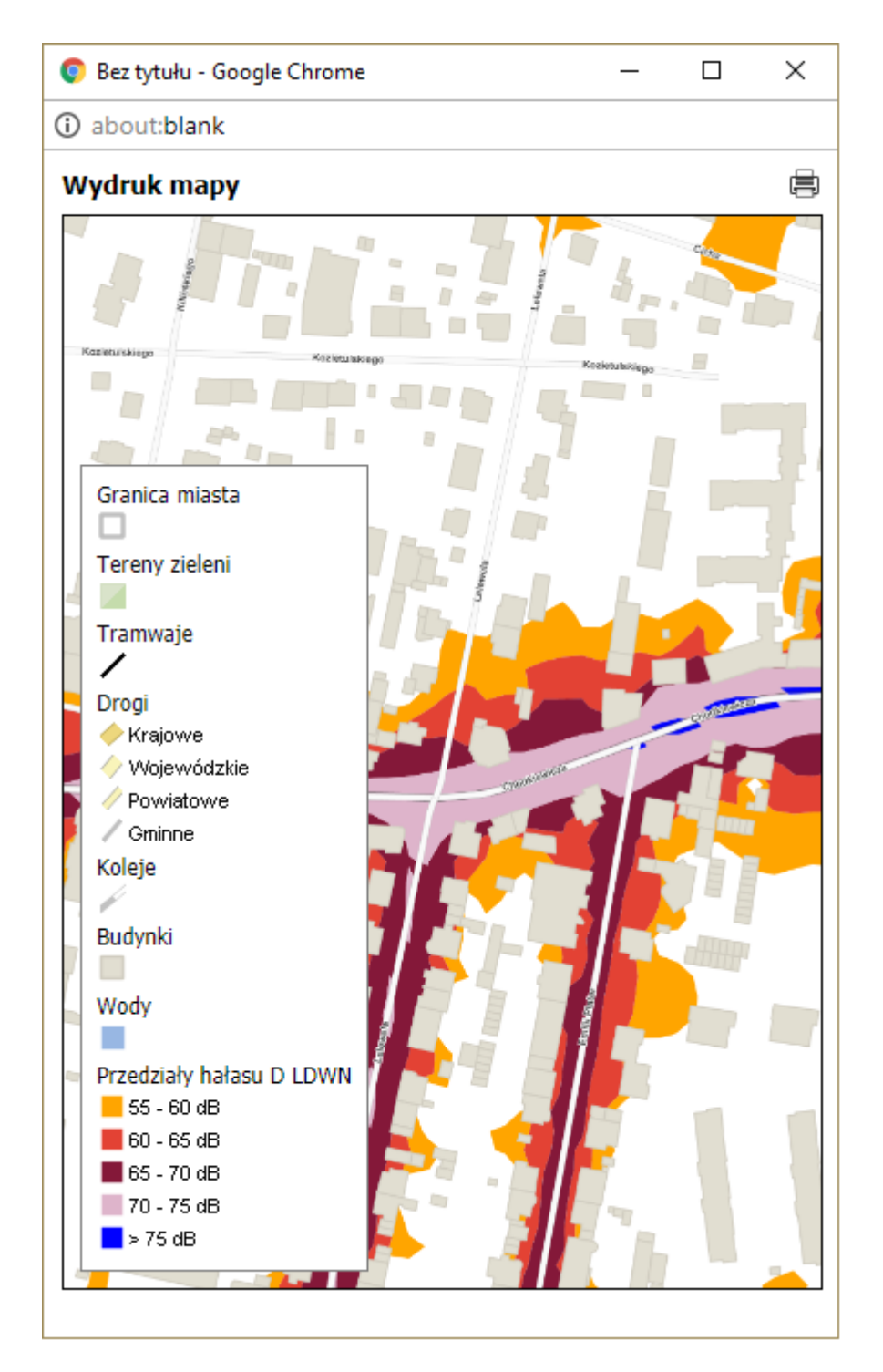

Rysunek 24 Przykładowy wygląd wyskakującego okna po wybraniu przycisku Drukuj

# 2.3 Pasek narzędzi

**Pasek narzędzi** zawiera zestaw poleceń pozwalających na wykonywanie operacji na widoku mapy, m.in. przesunięcie widoku mapy, pomiaru odległości.

| ংশ্য | Q | * | Ð | Q | < | > | [mm] | <br>į | <b>■</b> ) |  |
|------|---|---|---|---|---|---|------|-------|------------|--|
| `'   |   |   |   |   |   |   |      | <br>r |            |  |

Rysunek 25 Pasek narzędzi

#### W Pasku narzędzi dostępne są polecenia:

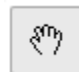

**Nawigacja** – pozwala na płynne przesuwanie oraz powiększanie i pomniejszanie zawartości widoku mapy z wykorzystaniem kółka myszy.

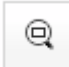

**Powiększanie obszaru widoku** – pozwala na wybór prostokątnego obszaru widoku mapy, który będzie powiększony.

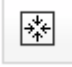

**Dopasowanie widoku mapy** – dopasowuje rozmiar zawartości mapy tak, aby widoczne były wszystkie elementy.

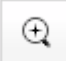

**Powiększanie** – powiększa zawartość okna widoku tak, aby elementy stały się większe.

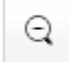

**Pomniejszanie** – pomniejsza zawartość okna widoku tak, aby elementy stały się mniejsze.

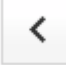

Poprzedni widok – cofa operację zmiany widoku.

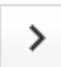

Następny widok – powtarza operację zmiany widoku.

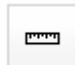

**Pomiar odległości** – pozwala na pomiar odległości na mapie pomiędzy wskazanymi punktami.

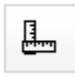

**Pomiar pola powierzchni** – pozwala na pomiar pola powierzchni wrysowanego na mapie elementu.

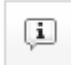

**Odczyt informacji o elemencie** – pozwala na odczyt informacji opisowych o wskazanych na mapie elementach (dotyczy warstwy *Budynki*).

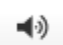

**Odczyt poziomu hałasu w punkcie** – pozwala na odczyt hałasu we wskazanym przez użytkownika punkcie mapy; funkcja wymaga wyboru mapy hałasu.

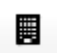

**Odczyt hałasu na elewacji budynku** – pozwala na wyświetlenie modelu 3D budynku wraz z hałasem na elewacji po odjęciu efektu odbicia fali akustycznej

(około 3 dB); funkcja wymaga wyboru mapy hałasu.

#### 2.3.1 Pomiar odległości

W celu dokonania pomiaru odległości pomiędzy punktami na mapie, należy wybrać z

**Paska narzędzi** ikonę , a następnie wskazać lewym przyciskiem myszy kolejne punkty na mapie. Zakończenie pomiaru odbywa się poprzez dwuklik lewego przycisku myszy. Informacja o pomierzonej odległości zostanie wyświetlona w oknie **Pomiar odległości**.

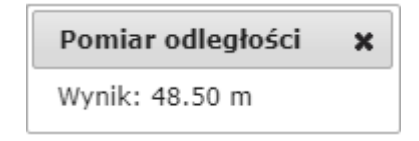

Rysunek 26 Okno Pomiar odległości

#### 2.3.2 Pomiar pola powierzchni

W celu dokonania pomiaru pola powierzchni na mapie, należy wybrać z Paska narzędzi

ikonę , a następnie wskazać lewym przyciskiem myszy kolejne punkty na mapie. Zakończenie pomiaru odbywa się poprzez dwuklik lewego przycisku myszy. Informacja o pomierzonym polu powierzchni zostanie wyświetlona w oknie **Pomiar powierzchni**.

| Pomiar powierzchni            | × |
|-------------------------------|---|
| Wynik: 2091.33 m <sup>2</sup> |   |

Rysunek 27 Okno Pomiar powierzchni

#### 2.3.3 Odczyt informacji o elemencie

W celu wyświetlenia informacji o wybranym elemencie, należy wybrać z Paska narzędzi

ikonę ikonę ikonę a następnie wskazać lewym przyciskiem myszy obiekt na mapie. Pojawi się okno **Informacja o obiektach**, w którym zostaną wyświetlone informacje o wybranym elemencie.

| Informacja o obiektach |       |                |                                   |
|------------------------|-------|----------------|-----------------------------------|
|                        |       |                |                                   |
| D                      | GID   | FUNKCJA        |                                   |
|                        | 45481 | mieszkalny     |                                   |
|                        | D     | D GID<br>45481 | D GID FUNKCJA<br>45481 mieszkalny |

Rysunek 28 Okno Informacja o obiektach

#### 2.3.4 Odczyt poziomu hałasu w punkcie

W celu wyświetlenia poziomu hałasu w punkcie mapy, należy wybrać z Paska narzędzi

ikonę , a następnie lewym przyciskiem myszy wskazać na mapie hałasu interesujący użytkownika punkt. Pojawi się okno **Poziom hałasu**, w którym zostanie wyświetlona informacja o poziomie hałasu we wskazanym punkcie (jednostka decybel [dB]) oraz o wysokości punktu w terenie (jednostka metr [m]).

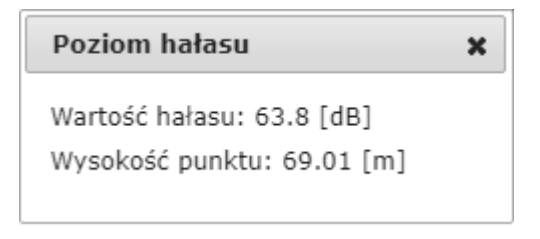

Rysunek 29 Okno Poziom hałasu

#### UWAGA

Należy pamiętać, by korzystając z opcji **Odczyt poziomu hałasu w punkcie** była włączona mapa hałasu.

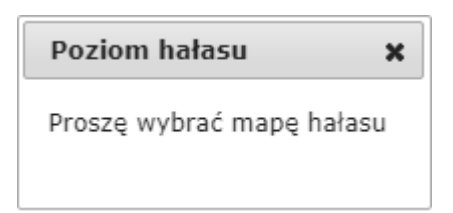

Rysunek 30 Komunikat po wybraniu wyżej opisanej opcji pojawiający się przy wyłączonej mapie hałasu

#### 2.3.5 Odczyt hałasu na elewacji budynku

W celu wyświetlenia poziomu hałasu na elewacji budynku, należy wybrać z **Paska narzędzi** ikonę , a następnie lewym przyciskiem myszy wskazać na mapie hałasu interesujący użytkownika obiekt - w **Panelu widoku mapy** budynek zostanie wyświetlony z czerwoną obwódką.

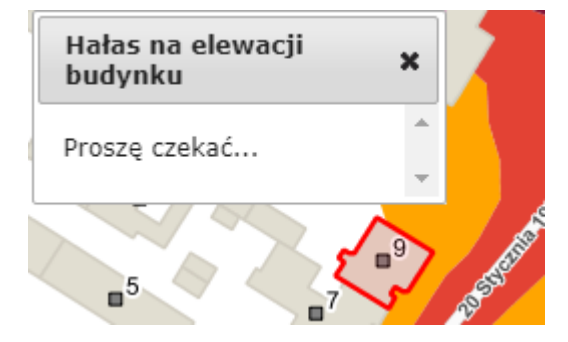

Rysunek 31 Fragment Panelu widoku mapy po wskazaniu budynku do odczytu hałasu na elewacji

#### UWAGA

Należy pamiętać, by korzystając z opcji **Odczyt hałasu na elewacji budynku** była włączona mapa hałasu.

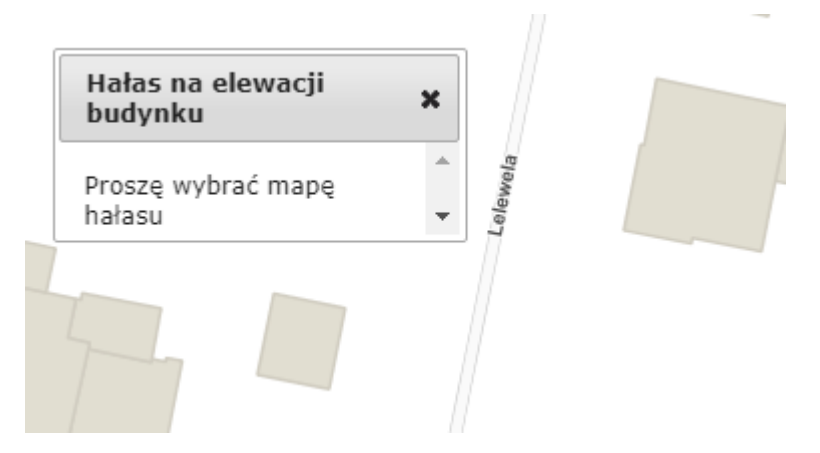

Rysunek 32 Komunikat po wybraniu wyżej opisanej opcji pojawiający się przy wyłączonej mapie hałasu

Zostanie wyświetlone okno **Hałas na elewacji budynku** wraz z aktualną legendą dla wybranego hałasu. Aby otrzymać informacje o poziomie hałasu na elewacji oraz o wysokości punktu nad powierzchnią gruntu, należy w nowo wyświetlonym oknie wskazać kursorem myszy interesujące użytkownika miejsce na elewacji budynku - zostanie wyświetlona wartość hałasu we wskazanym punkcie wraz z wysokością nad poziomem terenu.

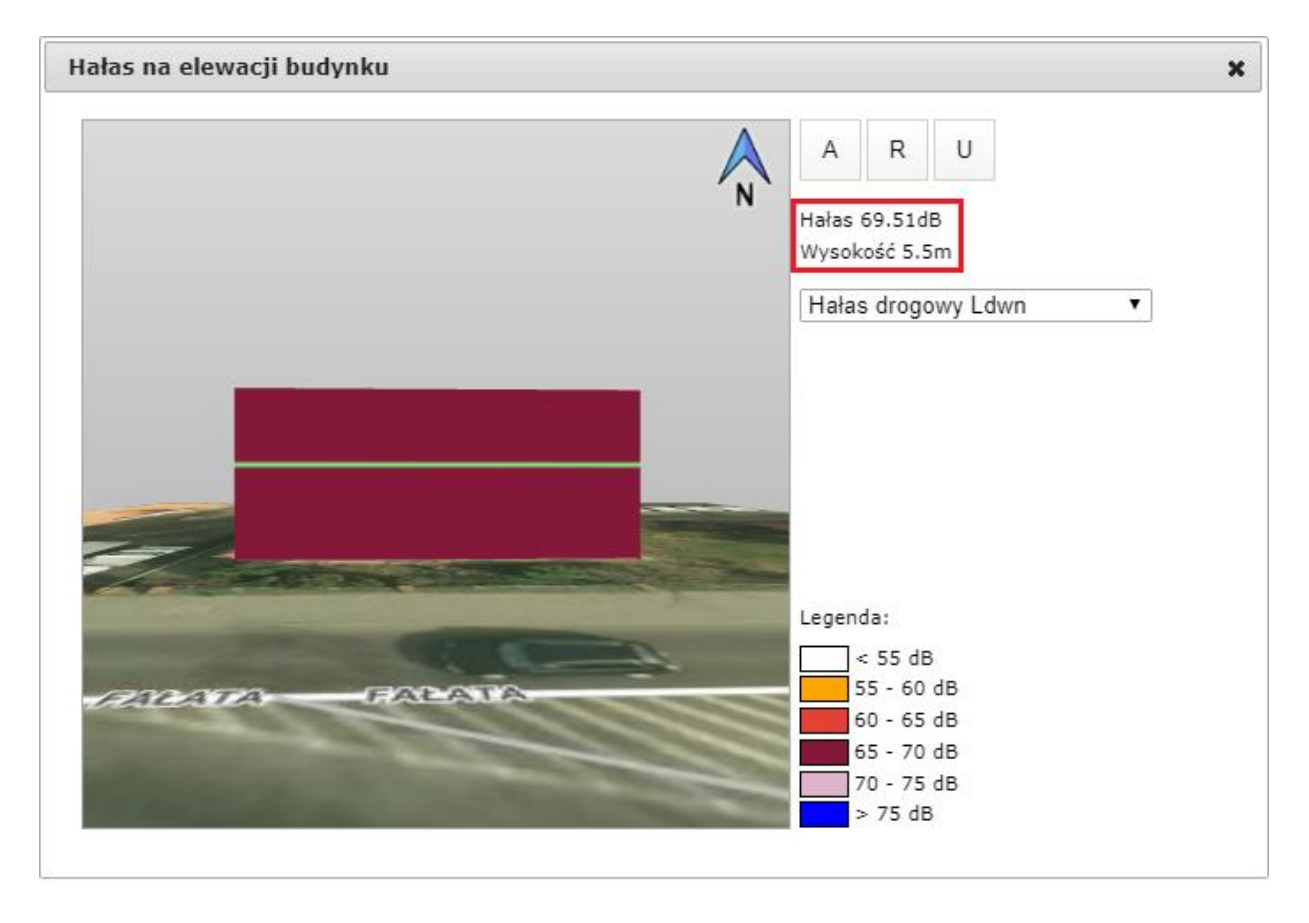

Rysunek 33 Okno Hałas na elewacji budynku po wskazaniu punktu na elewacji

Istnieje możliwość zmiany rodzaju hałasu wyświetlonego w oknie **Hałas na elewacji budynku**. W tym celu należy wybrać myszą rozwijalne menu i wskazać interesujący użytkownika rodzaj hałasu.

| Hałas drogowy Ldwn 🔻   |
|------------------------|
| Brak hałasu            |
| Hałas drogowy Ldwn     |
| Hałas drogowy Ln       |
| Hałas kolejowy Ldwn    |
| Hałas kolejowy Ln      |
| Hałas lotniczy Ldwn    |
| Hałas lotniczy Ln      |
| Hałas przemysłowy Ldwn |
| Hałas przemysłowy Ln   |
| Hałas tramwajowy Ldwn  |
| Hałas tramwajowy Ln    |

Rysunek 34 Fragment okna Hałas na elewacji budynku - rozwijalne menu z rodzajami hałasu

#### 2.3.5.1 Operacje 3D na budynkach

Istnieje możliwość oglądania budynku z różnej perspektywy. W tym celu w oknie widoku 3D należy w dowolnym punkcie kliknąć lewy przycisk myszy i trzymając go ustawić perspektywę interesującą użytkownika.

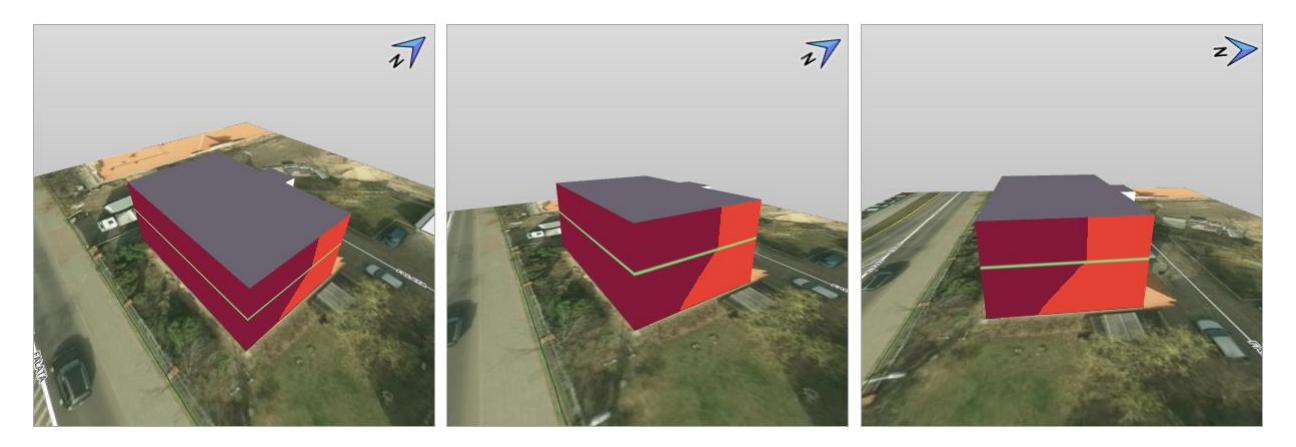

Rysunek 35 Efekt ręcznej zmiany perspektywy widoku 3D w oknie Hałas na elewacji budynku

Przyciski znajdujące się w prawej górnej części okna **Hałas na elewacji budynku** umożliwiają operacje 3D na wybranym budynku.

| А | R | U |
|---|---|---|
|---|---|---|

Rysunek 36 Przyciski w oknie Hałas na elewacji budynku

W oknie Hałas na elewacji budynku dostępne są następujące operacje:

- Auto obrót,
- Przywróć widok,
- Pokaż/ukryj powierzchnię gruntu.

#### 2.3.5.1.1 Auto obrót

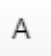

**Auto obrót -** przycisk uaktywnia obrót 3D budynku wokół własnej osi; ponowne wybranie tego przycisku zatrzymuje obracanie się obiektu.

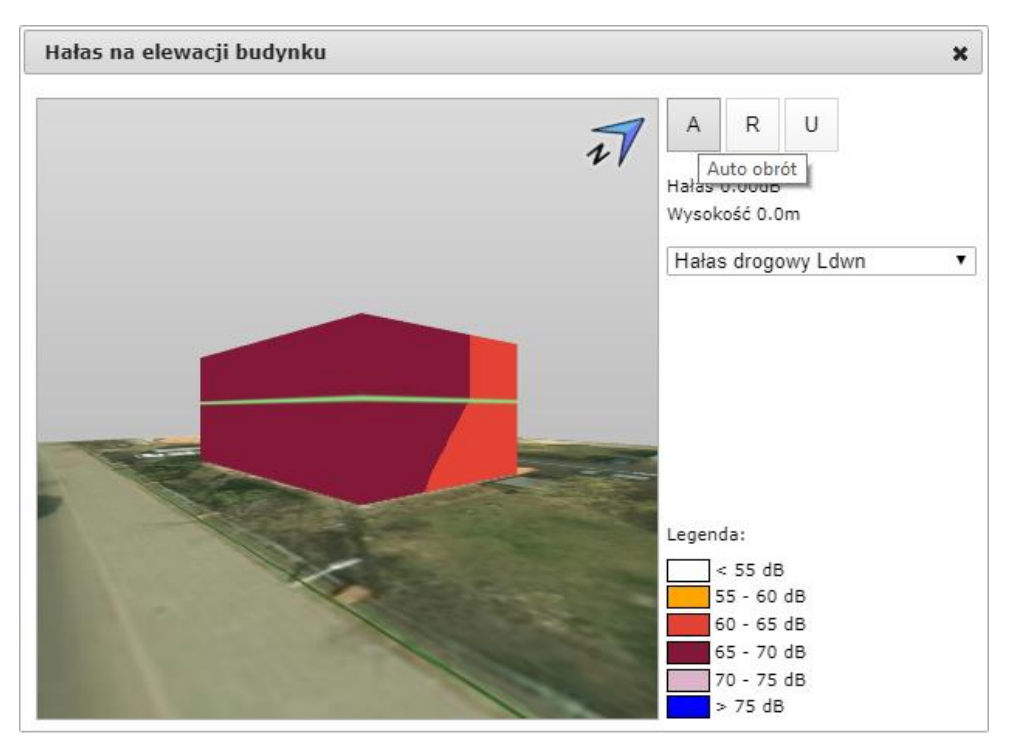

Rysunek 37 Efekt działania przycisku A

#### 2.3.5.1.2 Przywróć widok

R

**Przywróć widok -** przycisk przywraca widok budynku widoczny zaraz po otworzeniu okna **Hałas na elewacji budynku**.

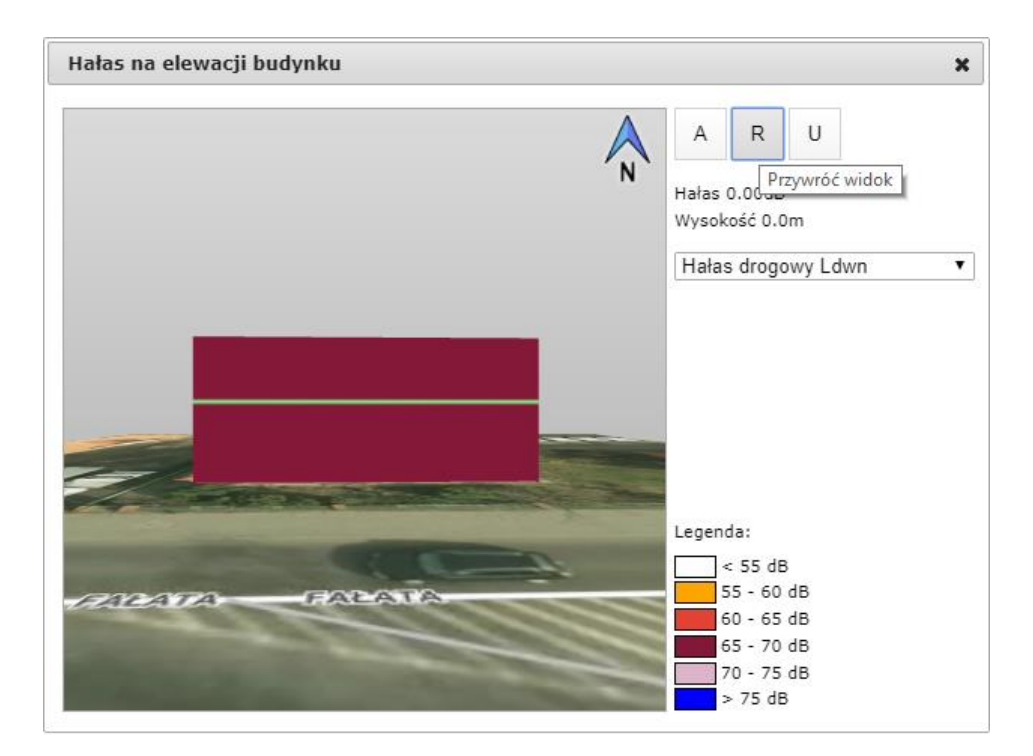

Rysunek 38 Efekt działania przycisku **R** 

#### UWAGA

U

Jeśli jednocześnie włączymy przycisk **A** i przycisk **R**, obiekt będzie się obracał wokół własnej osi począwszy od widoku początkowego.

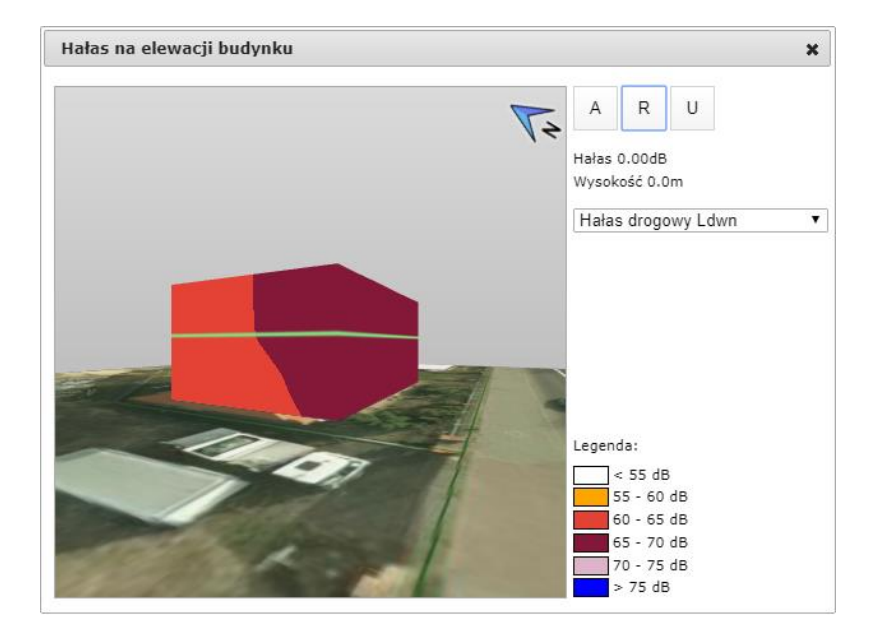

Rysunek 39 Efekt działania przycisku **R** w połączeniu z przyciskiem **A** 

#### 2.3.5.1.3 Pokaż/ukryj powierzchnię gruntu

**Pokaż/ukryj powierzchnię gruntu** - przycisk umożliwia włączenie/wyłączenie ortofotomapy w aktywnym widoku budynku.

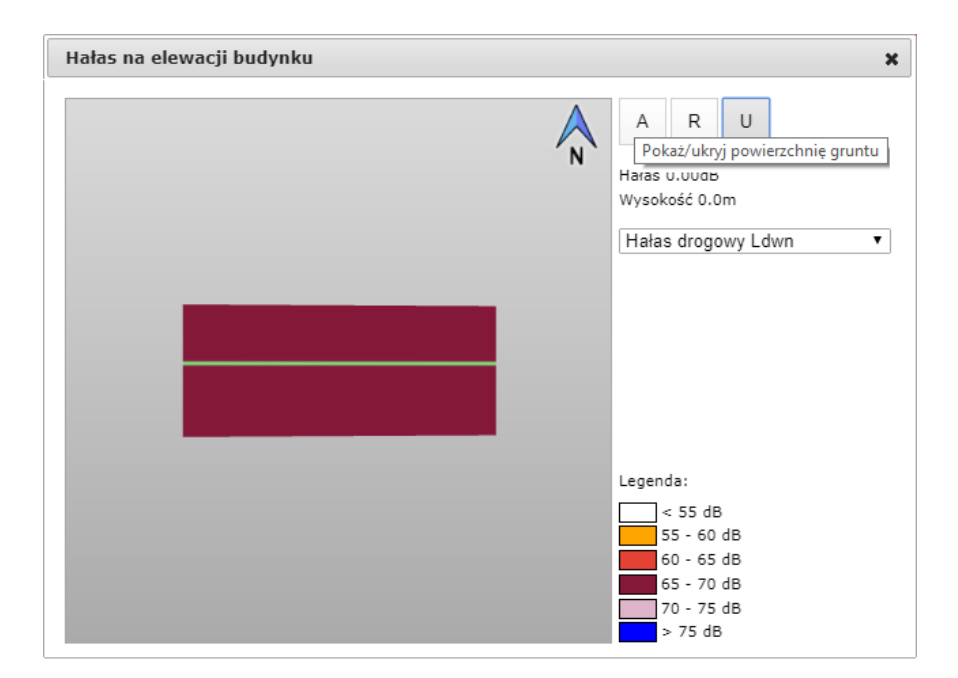

Rysunek 40 Efekt działania przycisku  $\pmb{U}$ 

#### UWAGA

Jeśli włączymy przycisk **A** i przycisk **U** obiekt będzie się obracał wokół własnej osi bez widocznej ortofotomapy.

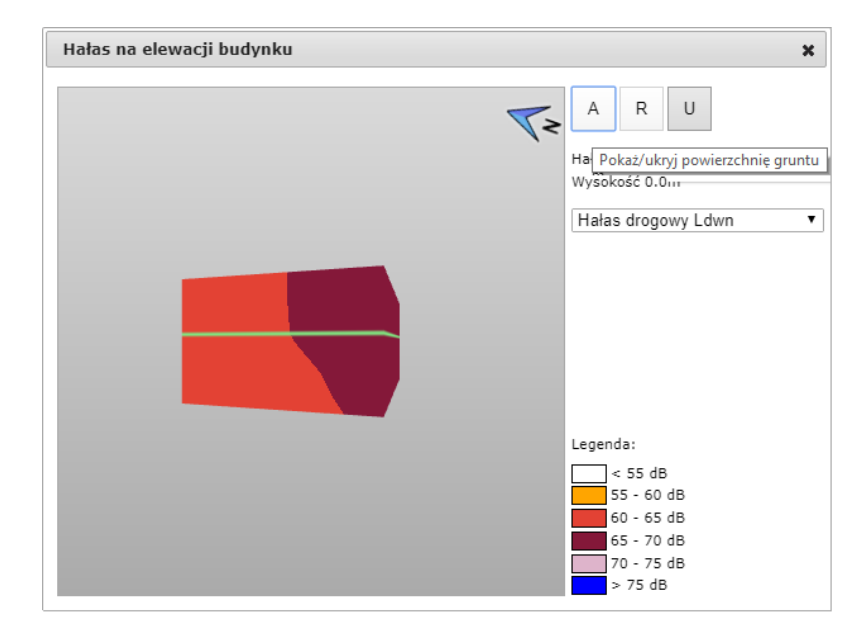

Rysunek 41 Efekt działania przycisku **U** w połączeniu z przyciskiem **A** 

## 2.4 Panel widoku mapy

**Panel widoku mapy** prezentuje zawartość warstw tematycznych zgodnie z ich kolejnością wyświetlania ustaloną w legendzie. Po najechaniu na panel wskaźnikiem myszy i użyciu kółka w myszy istnieje możliwość oddalenia się lub przybliżenia widoku mapy.

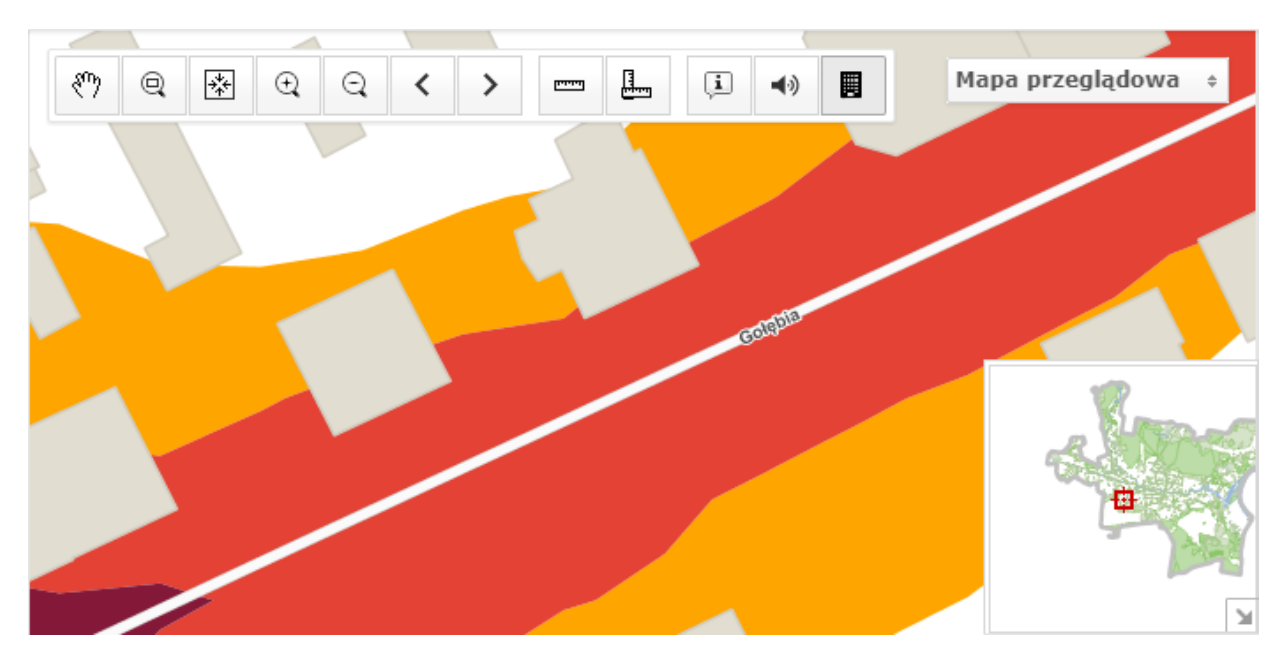

Rysunek 42 Panel widoku mapy wraz z widocznym Paskiem narzędzi oraz mapą poglądową

#### 2.4.1 Podkład mapowy

W prawej górnej części **Panelu widoku mapy** znajduje się rozwijalne menu, które umożliwia wyświetlanie różnego rodzaju podkładu podczas pracy z mapą.

| Mapa przeglądowa  | ÷ |
|-------------------|---|
| Mapa przeglądowa  |   |
| Ortofotomapa 2016 |   |
| Brak podkładu     |   |

Rysunek 43 Wybór podkładu mapowego - rozwijalne menu

#### 2.4.1.1 Mapa przeglądowa

Wybranie opcji **Mapa przeglądowa** spowoduje, że w **Panelu widoku mapy** zobaczymy (oprócz aktualnie wybranej mapy) wszystkie włączone warstwy zgodnie z ustawieniami w **Panelu zadań** -> *Warstwy*.

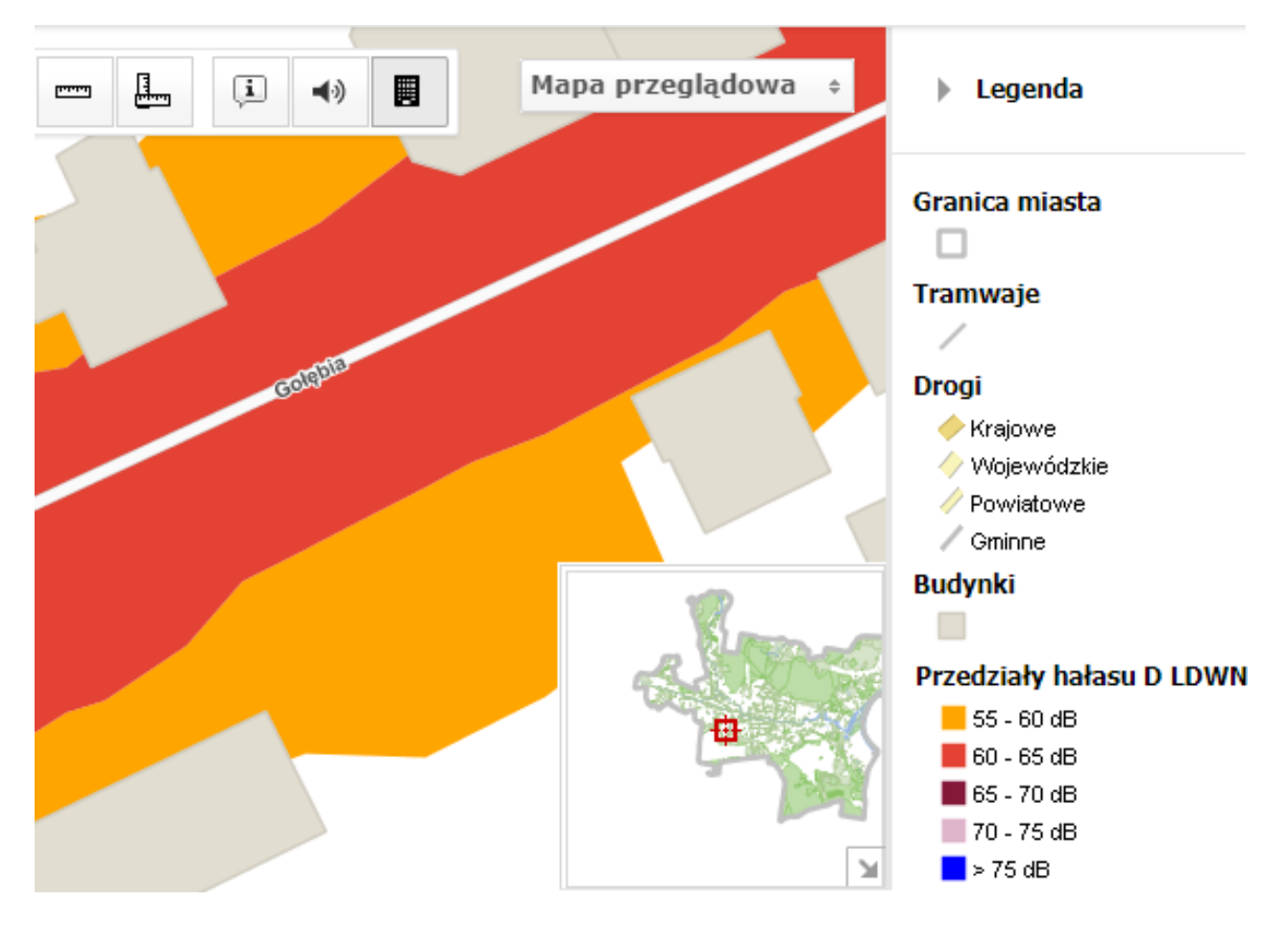

Rysunek 44 Fragment Panelu widoku mapy wraz z Legendą przy wybranej opcji Mapa przeglądowa

#### UWAGA

Po wybraniu w portalu mapy akustycznej zakładki **Mapa** domyślnie do **Panelu widoku mapy** zostanie załadowany podkład **Mapa przeglądowa**.

#### **2.4.1.2** Ortofotomapa 2016

Wybranie opcji **Ortofotomapa 2016** spowoduje, że w **Panelu widoku mapy** zobaczymy (oprócz aktualnie wybranej mapy) podkład w postaci ortofotomapy. Wszystkie pozostałe warstwy zostaną wyłączone- wyjątek stanowią warstwy **Budynki** oraz **Adresy**.<sup>1</sup>

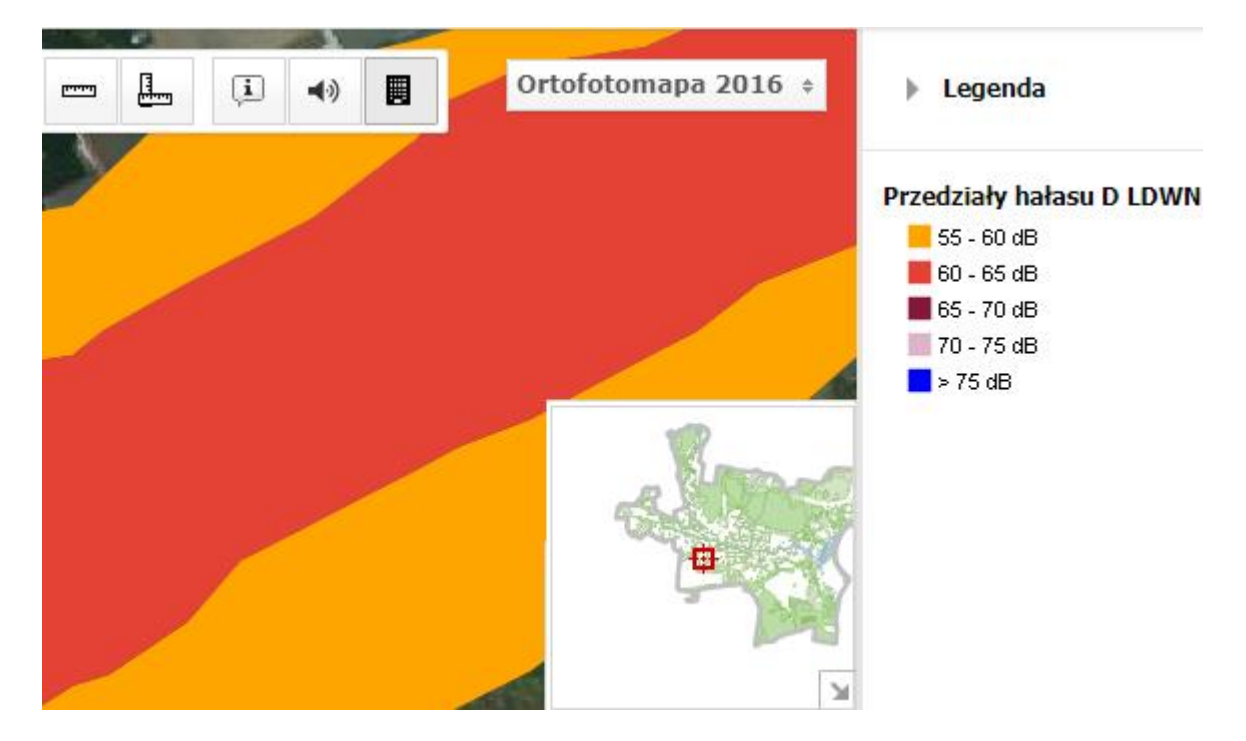

Rysunek 45 Fragment Panelu widoku mapy wraz z Legendą przy wybranej opcji Ortofotomapa 2016

#### 2.4.1.3 Brak podkładu

Wybranie opcji **Brak podkładu** spowoduje, że w **Panelu widoku mapy** zobaczymy aktualnie wybraną mapę. Wszystkie pozostałe warstwy zostaną wyłączone - wyjątek stanowią warstwy **Budynki** oraz **Adresy**.<sup>1</sup>

<sup>&</sup>lt;sup>1</sup> Warstwy te włącza/wyłącza się ręcznie - patrz 2.2.2 Warstwy

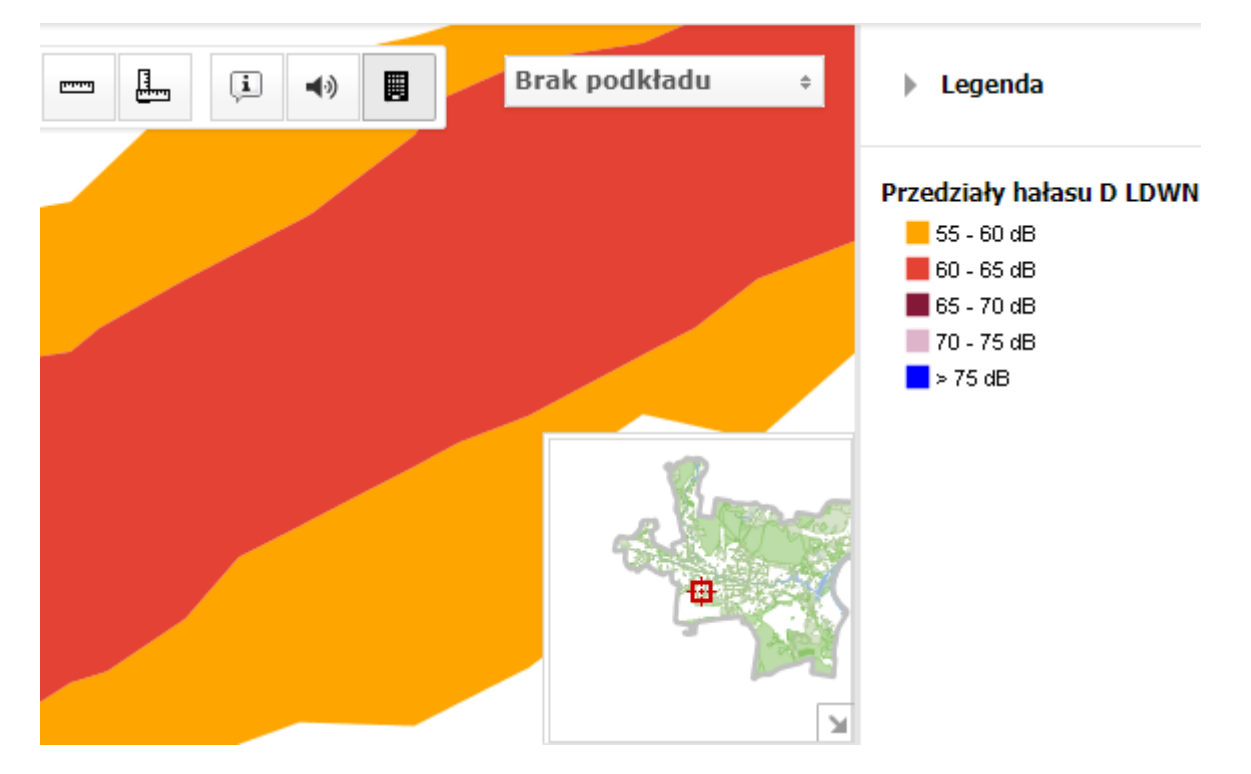

Rysunek 46 Fragment Panelu widoku mapy wraz z Legendą przy wybranej opcji Brak podkładu

#### 2.4.2 Mapa poglądowa

W lewym dolnym rogu **Panelu widoku mapy** znajduje się okno mapy poglądowej. Czerwony prostokąt dynamicznie obrazuje obszar mapy, który jest aktualnie wyświetlany w **Panelu widoku mapy**.

Istnieje możliwość ukrycia/wyświetlenia okna mapy poglądowej. W celu ukrycia należy kliknąć lewym przyciskiem myszy w przycisk 💌. Aby przywrócić widoczność mapy poglądowej, należy kliknąć lewym przyciskiem myszy w przycisk 📧.

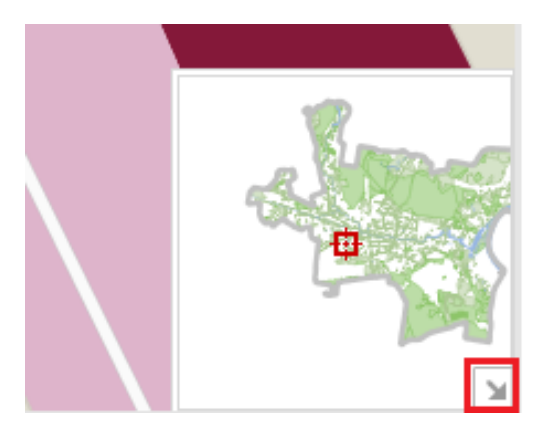

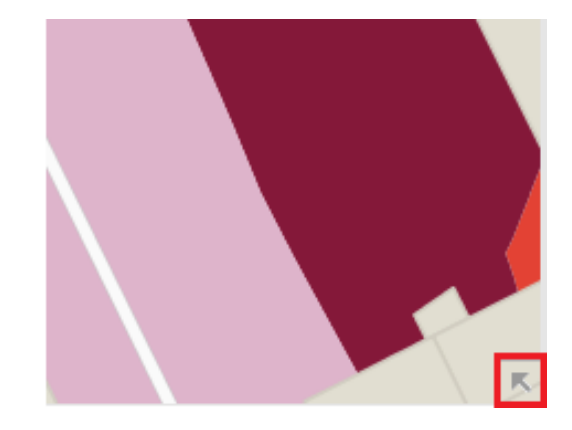

Rysunek 47 Ukrycie\przywrócenie widoczności mapy poglądowej

Okno mapy poglądowej umożliwia szybkie przesunięcie obszaru widocznego w **Panelu widoku mapy**. W tym celu należy wskazać kursorem czerwony prostokąt na obszarze mapy poglądowej, następnie wcisnąć lewy przycisk myszy i trzymając go przesunąć na interesujące użytkownika miejsce na mapie poglądowej.

### 2.5 Pasek stanu

W **Pasku stanu** znajdują się następujące informacje:

- aktualna skala mapy,
- współrzędne kursora myszy,
- aktywne odwzorowanie kartograficzne,
- wyświetlana jest podziałka skali mapy.

Skala 1:500 X: 6498713.4 Y: 5887224.2 Układ 2000 Strefa 6 10 m

#### Rysunek 48 Pasek stanu

#### UWAGA

Pola skali mapy oraz odwzorowania kartograficznego są edytowalne.

#### 2.5.1 Zmiana skali mapy z poziomu Paska stanu

Po kliknięciu lewym przyciskiem myszy w polu wyświetlania skali, istnieje możliwość zmiany aktywnej skali poprzez wybór z rozwijalnej listy okna **Zmiana skali mapy**.

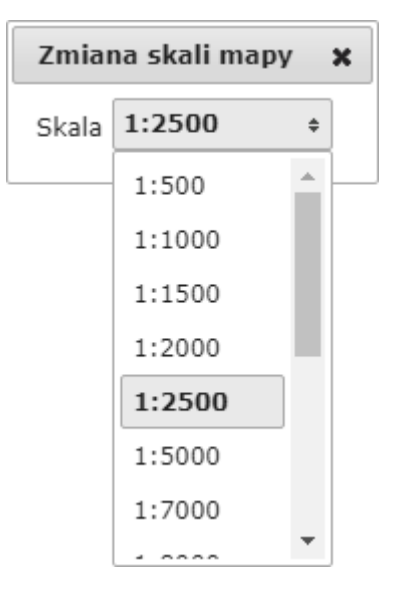

Rysunek 49 Okno Zmiana skali mapy z rozwiniętym menu

Kliknięcie lewym przyciskiem myszy w wybraną z rozwiniętego menu pozycję spowoduje, że **Panel widoku mapy** będzie wyświetlany we wskazanej przez użytkownika skali.

#### 2.5.2 Zmiana odwzorowania z poziomu Paska stanu

W celu zmiany odwzorowania aktualnie wyświetlanej mapy, należy kliknąć w pole wyświetlania współrzędnych – nastąpi wówczas automatyczna zmiana aktywnego odwzorowania.

Dostępne są trzy układy odwzorowania:

- Układ 2000 Strefa 6,
- Układ geograficzny WGS84,
- Układ 1992.

Skala 1:500 N: 53°07′04″ E: 17°58′48″ Układ geograficzny WGS84

10 m

Rysunek 50 Pasek stanu po edycji skali i odwzorowania

## 2.6 Panel wyszukiwania

Panel wyszukiwania pozwala na wyszukiwanie na mapie:

- ulicy,
- punktu adresowego,
- współrzędnych punktu.

System sam próbuje dopasować możliwie najlepsze wyniki na podstawie wpisywanych wartości.

#### Rysunek 51 Panel wyszukiwania

#### 2.6.1 Wyszukiwanie ulicy

W celu odnalezienia w Panelu widoku mapy konkretnej ulicy w Panelu wyszukiwania

należy wpisać nazwę ulicy, a następnie wybrać przycisk Szukaj . W Panelu widoku mapy pojawi się poszukiwana ulica.

#### UWAGA

Nie jest konieczne wpisywanie całej nazwy szukanej ulicy - słownik będzie podpowiadał wybór użytkownikowi.

#### PRZYKŁAD

Użytkownik poszukuje w **Panelu widoku mapy** ulicy Szwedzkiej. W **Panelu wyszukiwania** należy wpisać początek nazwy ulicy (wielkość liter nie ma znaczenia). Na rozwijalnej liście pojawią się podpowiedzi najbardziej pasujące do wprowadzonej frazy. Wskazana z rozwijalnej listy kursorem myszy nazwa ulicy podświetli się na żółto.

| Szwe        | × | Szukaj |
|-------------|---|--------|
| Ulice       |   |        |
| Szwedzka    |   |        |
| Adresy      |   |        |
| Szwedzka 4  |   |        |
| Szwedzka 10 |   |        |
| Szwedzka 8  |   |        |
| Szwedzka 8  |   |        |
| Szwedzka 7  |   |        |

Rysunek 52 Wyszukiwanie ulicy - lista podpowiedzi

Kliknięcie lewym przyciskiem myszy w podświetlony wiersz, spowoduje wyświetlenie się poszukiwanego odcinka ulicy w **Panelu widoku mapy**.

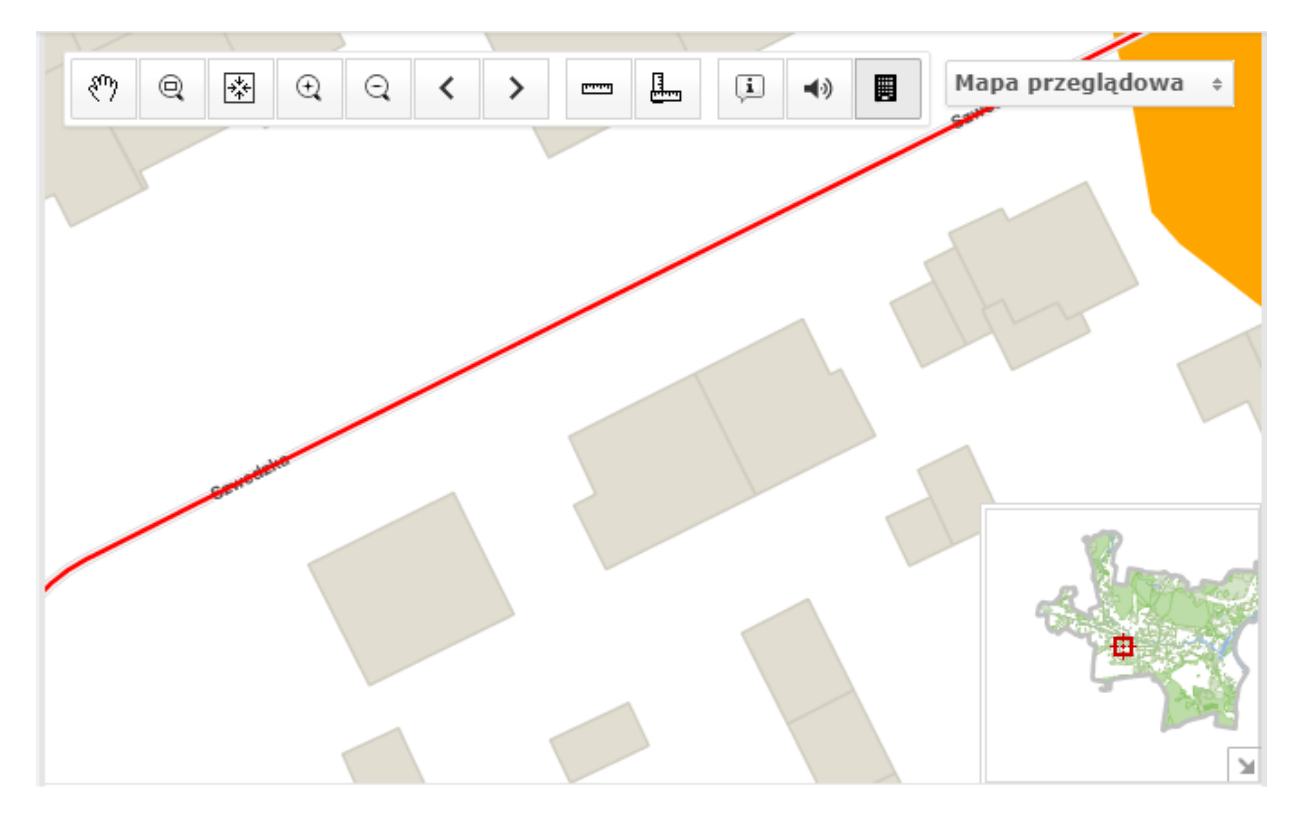

Rysunek 53 Panel widoku mapy - efekt wyszukiwania nazwy ulicy

#### 2.6.2 Wyszukiwanie punktu adresowego

W celu odnalezienia w **Panelu widoku mapy** konkretnego punktu adresowego w **Panelu wyszukiwania** należy wpisać nazwę ulicy wraz z numerem adresowym, a następnie

wybrać przycisk

#### UWAGA

Nie jest konieczne wpisywanie całej nazwy szukanej ulicy wraz z adresem - słownik będzie podpowiadał wybór użytkownikowi.

#### PRZYKŁAD

Użytkownik poszukuje w **Panelu widoku mapy** adresu Szwedzka 7. W **Panelu wyszukiwania** należy wpisać początek nazwy ulicy (wielkość liter nie ma znaczenia). Na rozwijalnej liście pojawią się podpowiedzi najbardziej pasujące do wprowadzonej frazy. Adres z rozwijalnej listy wskazany kursorem myszy zostanie podświetlony się na żółto.

| Szwedz      | × | Szukaj |
|-------------|---|--------|
| Ulice       |   |        |
| Szwedzka    |   |        |
| Adresy      |   |        |
| Szwedzka 4  |   |        |
| Szwedzka 10 |   |        |
| Szwedzka 8  |   |        |
| Szwedzka 8  |   |        |
| Szwedzka 7  |   |        |

Rysunek 54 Wyszukiwanie adresu - lista podpowiedzi

Kliknięcie lewym przyciskiem myszy w podświetlony wiersz, spowoduje wyświetlenie poszukiwanego adresu w środkowej części **Panelu widoku mapy** - poszukiwany punkt adresowy będzie wskazany czerwonym kwadratem.

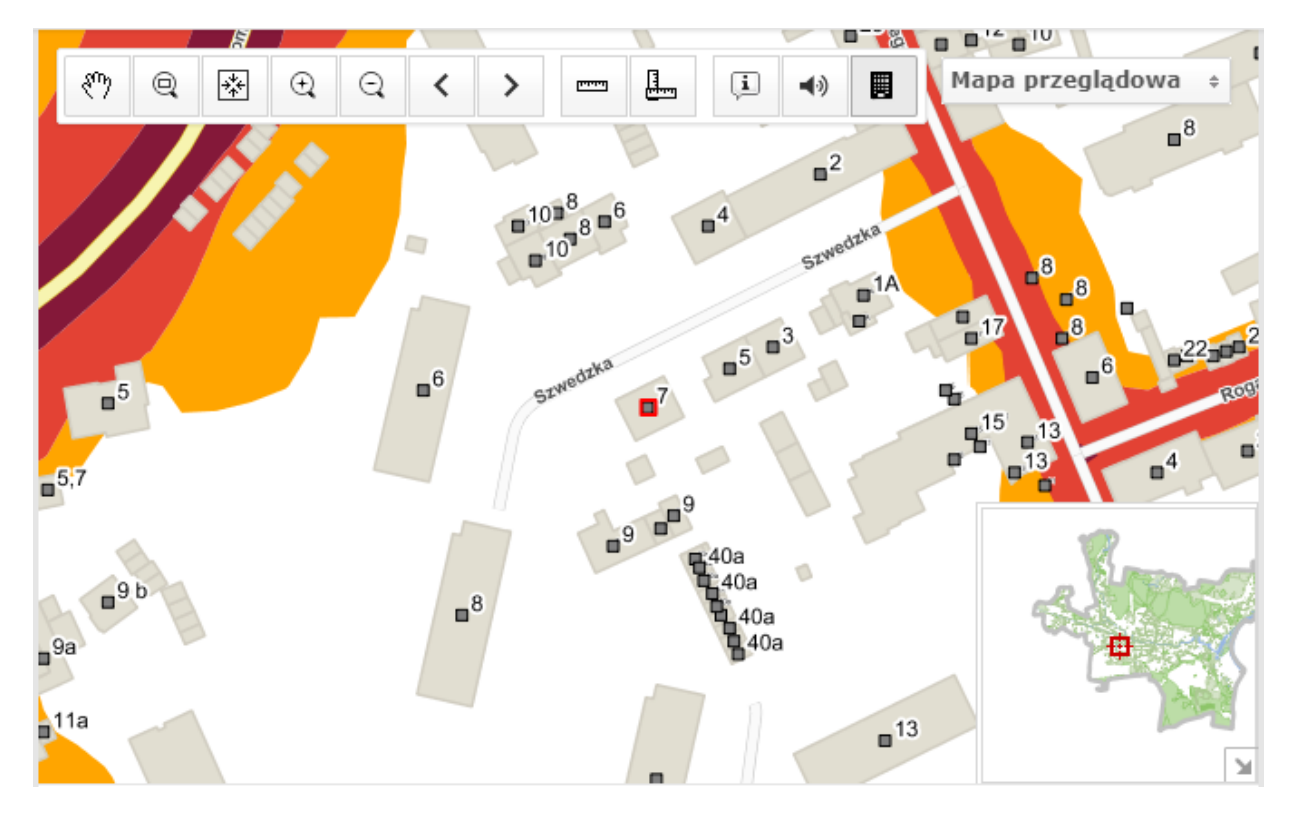

Rysunek 55 Panel widoku mapy - efekt wyszukiwania punktu adresowego

#### 2.6.3 Wyszukiwanie współrzędnych

W celu odnalezienia w **Panelu widoku mapy** konkretnych współrzędnych, w **Panelu wyszukiwania** należy wpisać wartość pierwszej współrzędnej , po nim znak "," (przecinek), a następnie wartość drugiej współrzędnej (np. 6540916,5875906) dla odwzorowania **Układ 2000 Strefa 6**). Po wprowadzeniu współrzędnych należy wybrać

| 6540916,5875906 × Szukaj |
|--------------------------|
|--------------------------|

Rysunek 56 Wyszukiwanie współrzędnych

Kliknięcie lewym przyciskiem myszy spowoduje wyświetlenie poszukiwanych współrzędnych w środkowej części **Panelu widoku mapy** - koordynaty będą wskazane czerwonym kwadratem.

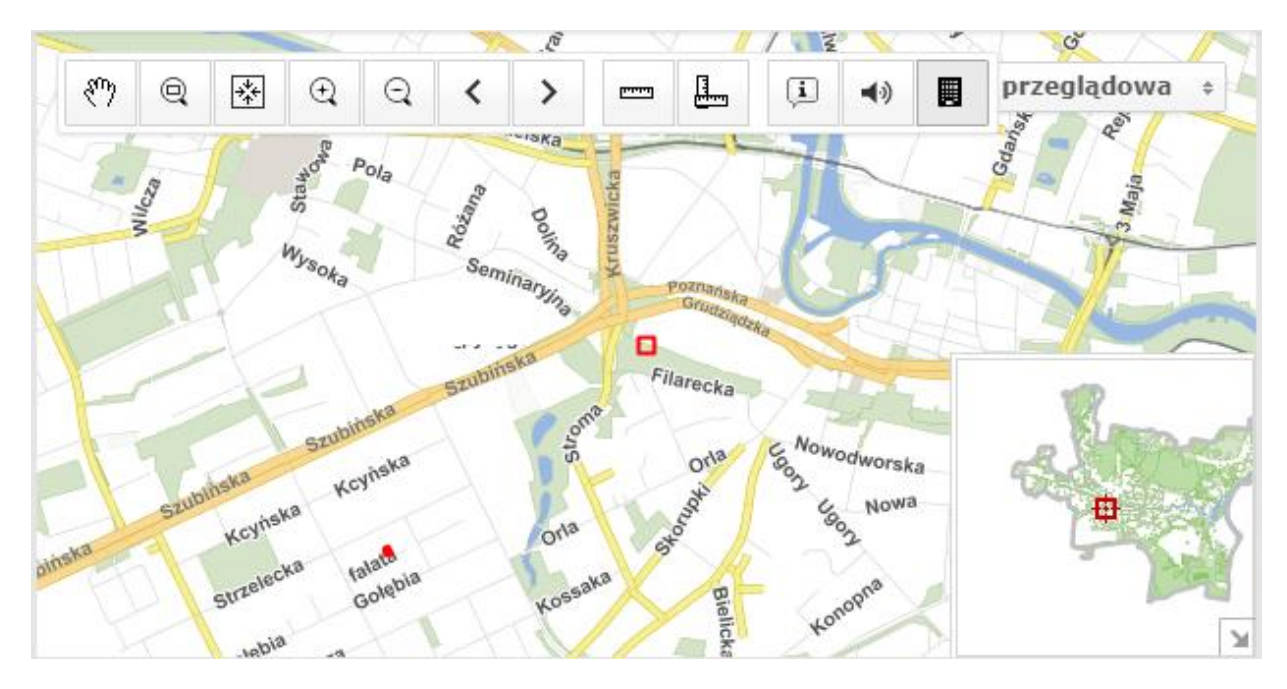

Rysunek 57 Panel widoku mapy - efekt działania wyszukiwania punktu po współrzędnych

### 2.7 Plik pomocy

W celu przywołania pliku pomocy, służącego do obsługi części mapowej portalu mapy

akustycznej, należy lewym przyciskiem myszy kliknąć w ikonę 🚩 znajdującą się w prawym górnym rogu zakładki **Mapa**.

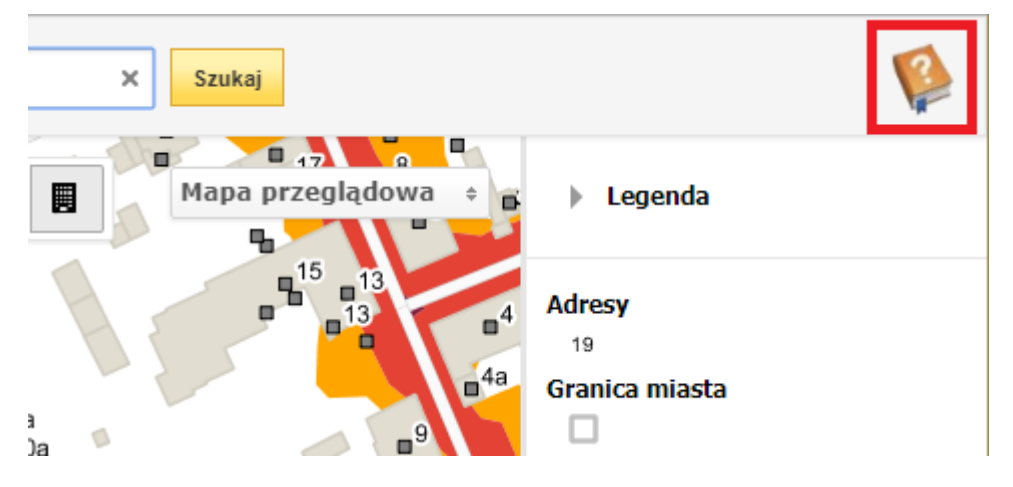

Rysunek 58 Umiejscowienie w zakładce Mapa dostępu do pliku pomocy

Po tej czynności pojawi się w nowej karcie przeglądarki plik pomoc.pdf.

# 2.8 Spis rysunków

| Rysunek 1 Zakładka Mapa5                                                                                                    |
|----------------------------------------------------------------------------------------------------|
| Rysunek 2 Komponenty mapy                                                                                                    |
| Rysunek 3 Legenda - przykładowa zawartość panelu 6                                                                                                    |
| Rysunek 4 Ukrycie/przywrócenie widoczności panelu Legenda7                                                                                                    |
| Rysunek 5 Pasek zadań w Panelu zadań7                                                                                                    |
| Rysunek 6 Ukrycie/przywrócenie widoczności Panelu zadań7                                                                                                    |
| Rysunek 7 Wygląd Panelu zadań po wybraniu ikony Mapy 8                                                                                                    |
| Rysunek 8 Przycisk Mapa przeglądowa 8                                                                                                    |
| Rysunek 9 Przycisk Mapy hałasu z rozwiniętym menu9                                                                                                    |
| Rysunek 10 Fragment panelu <b>Legenda</b> po wybraniu z menu opcji <b>Hałas drogowy <math>L_{DWN}</math></b> . 9                                                              |
| Rysunek 11 Przycisk <b>Mapy przekroczeń dopuszczalnych poziomów hałasu</b> z rozwiniętym menu10                                                                               |
| Rysunek 12 Fragment panelu <b>Legenda</b> po wybraniu z menu opcji <b>Hałas drogowy <math>L_{DWN}</math></b> 10                                                               |
| Rysunek 13 Przycisk Mapa wrażliwości                                                                                                    |
| Rysunek 14 Fragment panelu Legenda po załadowaniu mapy wrażliwości11                                                                                                    |
| Rysunek 15 Przykładowy wygląd <b>Panelu zadań</b> po wyborze ikony <b>Warstwy</b> 12                                                                                          |
| Rysunek 16 Przykładowy wygląd <b>Panelu zadań</b> po wyborze ikony <b>Wydruk</b> 13                                                                                           |
| Rysunek 17 <b>Panel widoku mapy</b> wraz z zakresem przy skali 1:2500013                                                                                                    |
| Rysunek 18 Dostępne skale wydruku mapy14                                                                                                    |
| Rysunek 19 Efekt działania opcji <b>Dopasowanie wydruku do widoku</b> 15                                                                                                    |
| Rysunek 20 Efekt działania opcji <b>Zmiana położenia zakresu</b> 16                                                                                                    |
| Rysunek 21 Format papieru - dostępne opcje16                                                                                                    |
| Rysunek 22 <b>Orientacja</b> - dostępne opcje17                                                                                                    |
| Rysunek 23 <b>Zawartość wydruku</b> - dostępne opcje: z legendą (wyszarzały przycisk <b>Drukuj legendę</b> ) lub bez legendy (przycisk <b>Drukuj legendę</b> z białym tłem)17 |
| Rysunek 24 Przykładowy wygląd wyskakującego okna po wybraniu przycisku <b>Drukuj</b> 18                                                                                       |
| Rysunek 25 Pasek narzędzi19                                                                                                    |
| Rysunek 26 Okno <b>Pomiar odległości</b>                                                                                                    |
| Rysunek 27 Okno Pomiar powierzchni                                                                                                    |
| Rysunek 28 Okno Informacja o obiektach                                                                                                    |
| Rysunek 29 Okno Poziom hałasu21                                                                                                    |
| Rysunek 30 Komunikat po wybraniu wyżej opisanej opcji pojawiający się przy wyłączonej mapie hałasu21                                                                          |
| Rysunek 31 Fragment <b>Panelu widoku mapy</b> po wskazaniu budynku do odczytu hałasu na elewacji22                                                                            |
| Rysunek 32 Komunikat po wybraniu wyżej opisanej opcji pojawiający się przy wyłączonej mapie hałasu22                                                                          |
| Rysunek 33 Okno Hałas na elewacji budynku po wskazaniu punktu na elewacji23                                                                                                   |

| Rysunek 34 Fragment okna <b>Hałas na elewacji budynku</b> - rozwijalne menu z rodzajami<br>hałasu23                                                                                                    |
|----------------------------------------------------------------------------------------------------|
| Rysunek 35 Efekt ręcznej zmiany perspektywy widoku 3D w oknie <b>Hałas na elewacji</b><br>budynku                                                                                                    |
| Rysunek 36 Przyciski w oknie Hałas na elewacji budynku24                                                                                                    |
| Rysunek 37 Efekt działania przycisku <b>A</b> 25                                                                                                    |
| Rysunek 38 Efekt działania przycisku <b>R</b> 25                                                                                                    |
| Rysunek 39 Efekt działania przycisku <b>R</b> w połączeniu z przyciskiem <b>A</b> 26                                                                                                    |
| Rysunek 40 Efekt działania przycisku <b>U</b> 26                                                                                                    |
| Rysunek 41 Efekt działania przycisku <b>U</b> w połączeniu z przyciskiem <b>A</b> 27                                                                                                    |
| Rysunek 42 <b>Panel widoku</b> mapy wraz z widocznym <b>Paskiem narzędzi</b> oraz mapą poglądową                                                                                                    |
| Rysunek 43 Wybór podkładu mapowego - rozwijalne menu28                                                                                                    |
| Rysunek 44 Fragment <b>Panelu widoku mapy</b> wraz z <b>Legendą</b> przy wybranej opcji <i>Mapa</i><br><i>przeglądowa</i>                                                                                                    |
| Rysunek 45 Fragment <b>Panelu widoku mapy</b> wraz z <b>Legendą</b> przy wybranej opcji<br><b>Ortofotomapa 2016</b>                                                                                                    |
| •                                                                                                    |
| Rysunek 46 Fragment <b>Panelu widoku mapy</b> wraz z <b>Legendą</b> przy wybranej opcji <b>Brak</b><br>podkładu                                                                                                    |
| Rysunek 46 Fragment <b>Panelu widoku mapy</b> wraz z <b>Legendą</b> przy wybranej opcji <b>Brak</b><br><b>podkładu</b>                                                                                                    |
| Rysunek 46 Fragment <b>Panelu widoku mapy</b> wraz z <b>Legendą</b> przy wybranej opcji <b>Brak</b><br><b>podkładu</b>                                                                                                    |
| Rysunek 46 Fragment <b>Panelu widoku mapy</b> wraz z <b>Legendą</b> przy wybranej opcji <b>Brak</b><br><b>podkładu</b>                                                                                                    |
| Rysunek 46 Fragment Panelu widoku mapy wraz z Legendą przy wybranej opcji Brak         podkładu       30         Rysunek 47 Ukrycie\przywrócenie widoczności mapy poglądowej       30         Rysunek 48 Pasek stanu       31         Rysunek 49 Okno Zmiana skali mapy z rozwiniętym menu       32         Rysunek 50 Pasek stanu po edycji skali i odwzorowania       32                                                                                                    |
| Rysunek 46Fragment Panelu widoku mapy wraz z Legendą przy wybranej opcji Brak<br>podkładu.30Rysunek 47Ukrycie\przywrócenie widoczności mapy poglądowej                                                                                                    |
| Rysunek 46Fragment Panelu widoku mapy wraz z Legendą przy wybranej opcji Brak<br>podkładu                                                                                                    |
| Rysunek 46Fragment Panelu widoku mapy wraz z Legendą przy wybranej opcji Brak<br>30Rysunek 47Ukrycie\przywrócenie widoczności mapy poglądowej                                                                                                    |
| Rysunek 46Fragment Panelu widoku mapy wraz z Legendą przy wybranej opcji Brak<br>podkładu30Rysunek 47Ukrycie\przywrócenie widoczności mapy poglądowej30Rysunek 48Pasek stanu31Rysunek 49Okno Zmiana skali mapy z rozwiniętym menu32Rysunek 50Pasek stanu po edycji skali i odwzorowania32Rysunek 51Panel wyszukiwania33Rysunek 52Wyszukiwanie ulicy - lista podpowiedzi34Rysunek 53Panel widoku mapy - efekt wyszukiwania nazwy ulicy34Rysunek 54Wyszukiwanie adresu - lista podpowiedzi35                                                                                                    |
| Rysunek 46Fragment Panelu widoku mapy wraz z Legendą przy wybranej opcji Brak<br>podkładu.30Rysunek 47Ukrycie\przywrócenie widoczności mapy poglądowej                                                                                                    |
| Rysunek 46 Fragment Panelu widoku mapy wraz z Legendą przy wybranej opcji Brak<br>podkładu30Rysunek 47 Ukrycie\przywrócenie widoczności mapy poglądowej                                                                                                    |
| Rysunek 46       Fragment Panelu widoku mapy wraz z Legendą przy wybranej opcji Brak podkładu       30         Rysunek 47       Ukrycie\przywrócenie widoczności mapy poglądowej.       30         Rysunek 48       Pasek stanu       31         Rysunek 49       Okno Zmiana skali mapy z rozwiniętym menu       32         Rysunek 50       Pasek stanu po edycji skali i odwzorowania       32         Rysunek 51       Panel wyszukiwania       33         Rysunek 52       Wyszukiwanie ulicy - lista podpowiedzi.       34         Rysunek 53       Panel widoku mapy - efekt wyszukiwania nazwy ulicy.       34         Rysunek 54       Wyszukiwanie adresu - lista podpowiedzi.       35         Rysunek 55       Panel widoku mapy - efekt wyszukiwania punktu adresowego       36         Rysunek 56       Wyszukiwanie współrzędnych.       36         Rysunek 57       Panel widoku mapy - efekt działania wyszukiwania punktu po współrzędnych       36         Rysunek 57       Panel widoku mapy - efekt działania wyszukiwania punktu po współrzędnych       37 |